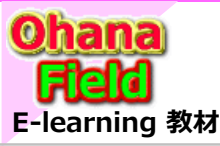

# Share Point Online とは!の概要

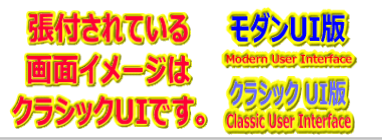

えです。

Microsoft365の「Share Point Online」は、MicroSoft社が提供するクラウドサービスです。 「Microsoft365」と命名されている事から、日常にPCで使用していた「Excel, PowerPoint, Word」などと統括するフレームワークであり、近い将来、「Share

# SharePointで何ができるの? SharePointを学ぼう\_02.SPO概要とサイト構築作業

# SharePointの概要について SharePointでのサイト構築作業

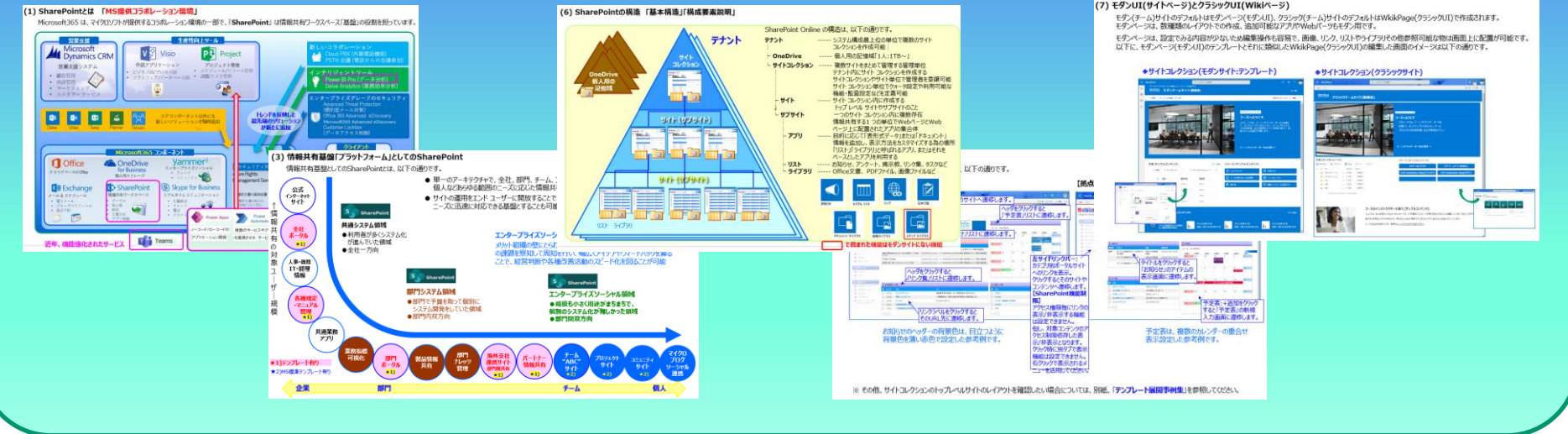

#### 

### 【付録】

⑪最近話題のモダンとクラシックの違い、サイトとUIとは?
 ⑫2週間に2回ペースでの改版でモダンの関わる不具合?
 ⑬その他資料

⇒ SharePointを学ぼう\_16.MS回答1\_モダンとクラシックについての問合と回答
 ⇒ SharePointを学ぼう\_17.MS回答2\_サブサイト作成エラーの問合と回答
 ⇒ SharePointを学ぼう\_18.BPO事業(フィリピン)(読上版)

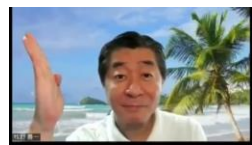

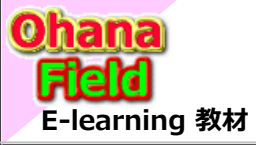

SharePointを学ぼう 02. 概要とサイト構築作業

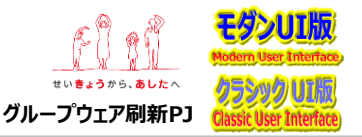

### はじめに

Microsoft365の「SharePoint機能」は、MicroSoft社が提供するクラウドサービスです。

「Microsoft365」と命名されている事から、日常作業に使用しているパソコンで「Excel,PowerPoint,Word」などと統括するフレームワーク であり、近い将来、「SharePoint Online」も日常使用するツールと認知され、現在は、「働き方改革」「テレワーク」「学校や塾のオンライン 授業」のツールとして使われだしてきているサービスです。

また、今迄、Webサーバー、ファイルサーバーで公開・管理していた情報やOffice文書なども「SharePoint(SharePoint Online)」に移行 すれば、情報や文書の一元管理が可能になり、今迄管理していた各種サーバーは移行に伴って大部分は不要となりえます。

これに伴い、サーバーの 運用管理コストの削減 や 業務の「見える化」 にも繋がります。

この事からも、「SharePoint Online」とは?を理解する事は重要であり、勉強会の開催に至ったと考えています。

### 1. SharePointの概要について

- (1) SharePointとは 「MS提供コラボレーション環境」
- (2) SharePointとは 「情報共有ワークスペース」
- (3) 情報共有基盤としてのSharePoint
- (4) SharePointでの エンタープライズソーシャル
- (5) エンタープライズコンテンツ管理
- (6) SharePointの構造 「基本構造」「構成要素説明」
- (7) SharePointの構造 「サイト・コレクション 管理情報」
- (8) SharePointの構造 「サブサイト/リスト/ライブラリ管理情報」
- (9) SharePointの構造 「コンテンツ(リスト/ライブラリ)の構成」
- (10) SharePointの管理者
- (11) SharePointのセキュリティ概要
- (12) SharePointによるサイトのデザイン手法
- (13) 用途に合わせたサイトの構築例「構築事例」
- (14) モダンなエクスペリエンス
- (15) モダンページ について
- (16) 通知の実装
- (17) OneDrive For Business
- (18) Microsoft365監査ログレポート
- (19) 用語の説明
- (20) 画面の説明

### 2. SharePointでのサイト構築作業

- (1) 使用目的の明確化「サイト払出前に行う作業」
- (2) サイトコレクションの作成(払出)について
- (3) 作成(払出)したサイトコレクションのTOP画面イメージ
- (4) サイトコレクションの初期設定
- (5) モダンチームサイトとクラシックチームサイトのサイトの設定画面
- 、(6) トップレベルサイトのWelcomeページの初期化設定
- (7) モダンUI(サイトページ)とクラシックUI(Wikiページ)
- (8) サブサイト作成と設定
- (9) コンテンツ作成と設定
- (10) Wikiページ編集
- (11) ビューの設定

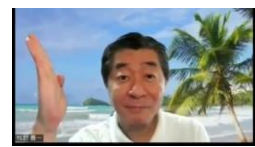

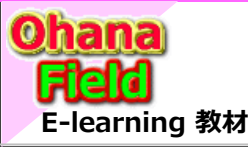

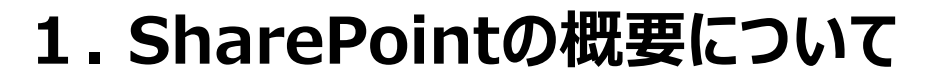

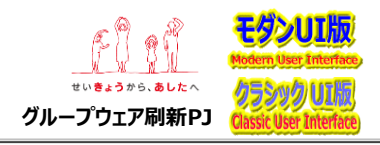

- (1) SharePointとは 「MS提供コラボレーション環境」
- (2) SharePointとは 「情報共有ワークスペース」
- (3) 情報共有基盤としてのSharePoint
- (4) SharePointでの エンタープライズソーシャル
- (5) エンタープライズコンテンツ管理
- (6) SharePointの構造 「基本構造」「構成要素説明」
- (7) SharePointの構造 「サイト・コレクション 管理情報」
- (8) SharePointの構造 「サブサイト/リスト/ライブラリ管理情報」
- (9) SharePointの構造 「コンテンツ(リスト/ライブラリ)の構成」
- (10) SharePointの管理者
- (11) SharePointのセキュリティ概要
- (12) SharePointによるサイトのデザイン手法
- (13) 用途に合わせたサイトの構築例「構築事例」
- (14) モダンなエクスペリエンス
- (15) モダンページ について
- (16) 通知の実装
- (17) OneDrive For Business
- (18) Microsoft365監査ログレポート
- (19) 用語の説明
- (20) 画面の説明

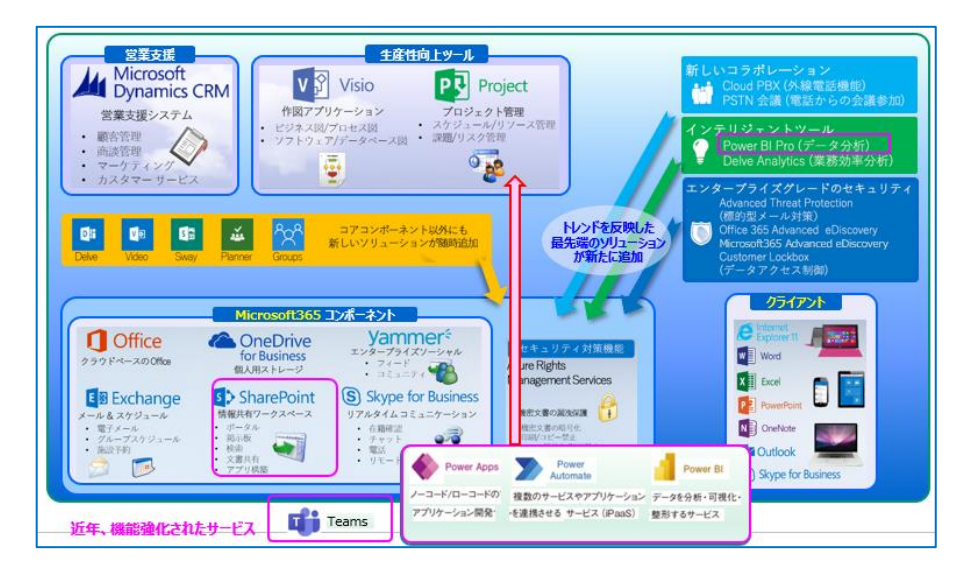

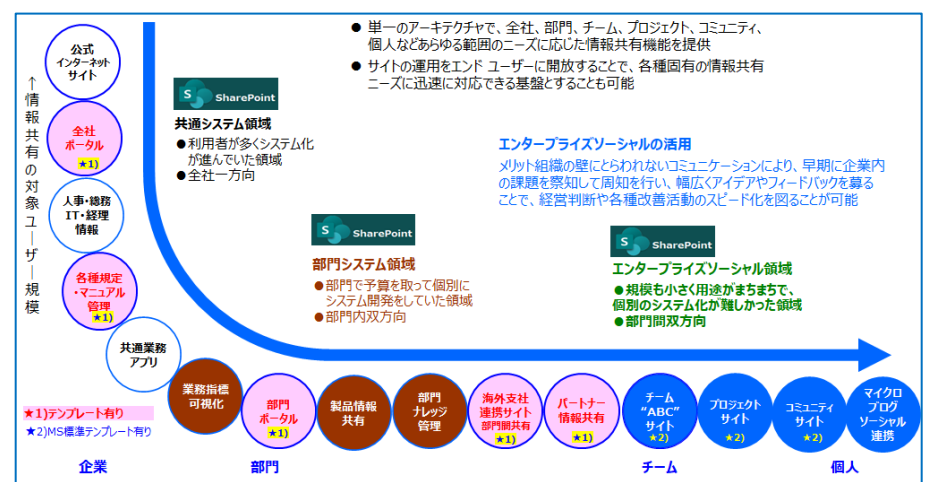

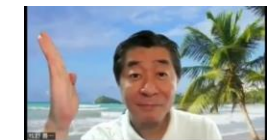

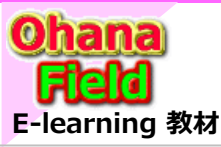

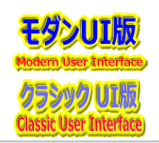

# (1) SharePointとは 「MS提供コラボレーション環境」

Microsoft365 は、マイクロソフトが提供するコラボレーション環境の一部で、「SharePoint」は情報共有ワークスペース「基盤」の役割を担っています。

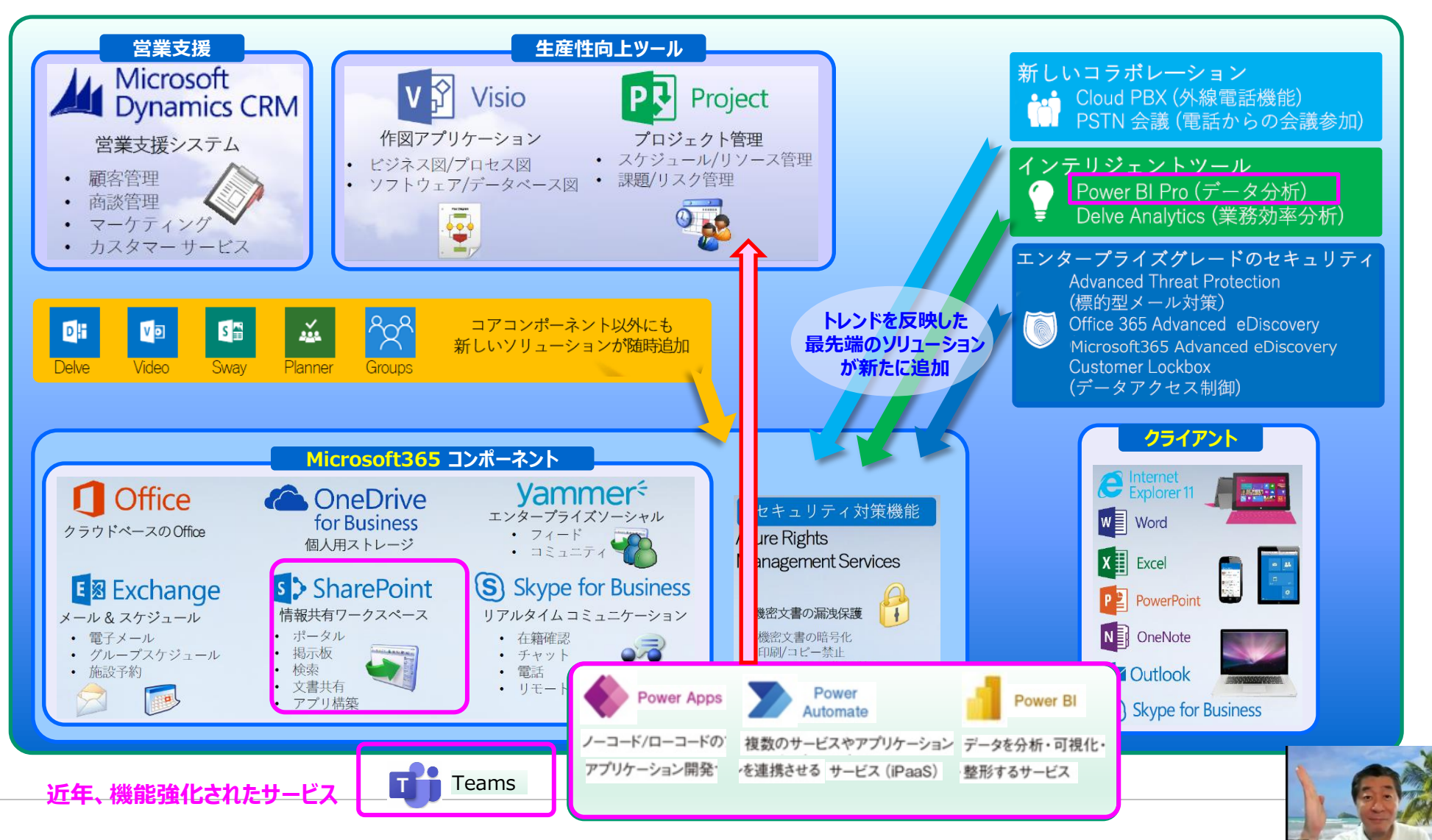

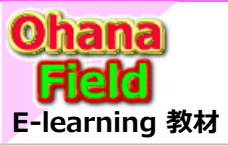

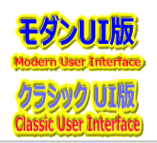

## (2) SharePointとは「<mark>情報共有ワークスペース</mark>」

これは、単一のアーキテクチャで、全社、部門、チーム、プロジェクト、コミュニティ、個人などあらゆる範囲のニーズに応じた情報共有機能を提供し、サイトの 運用をエンドユーザーに開放することで、各種固有の情報共有ニーズに迅速に対応できる基盤にも成り得ます。

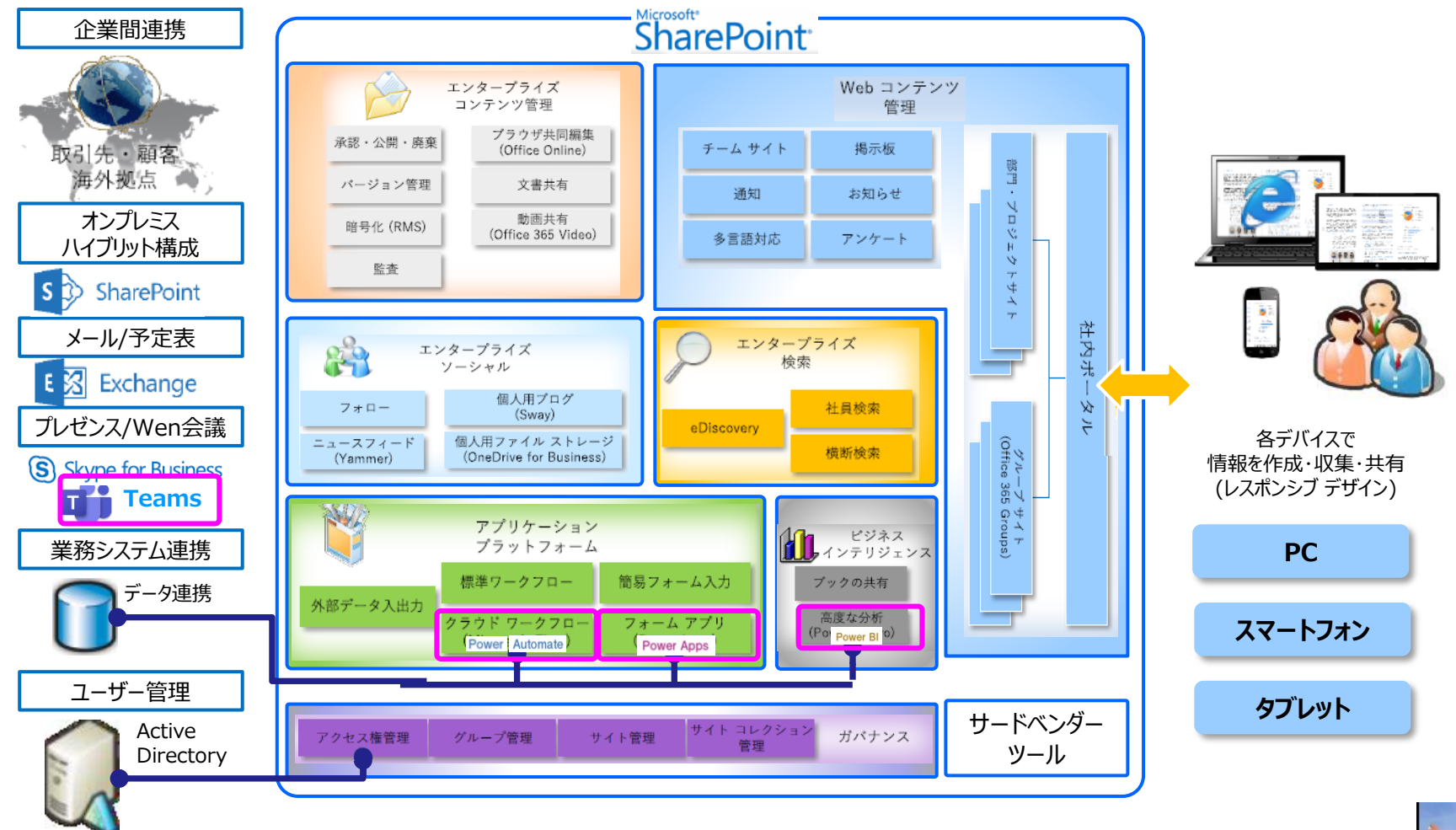

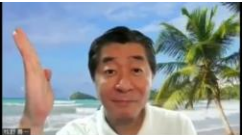

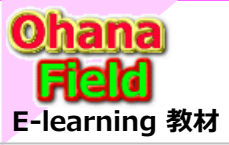

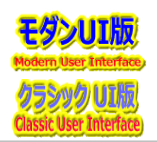

# (3) 情報共有基盤「プラットフォーム」としてのSharePoint

情報共有基盤としてのSharePointとは、以下の通りです。

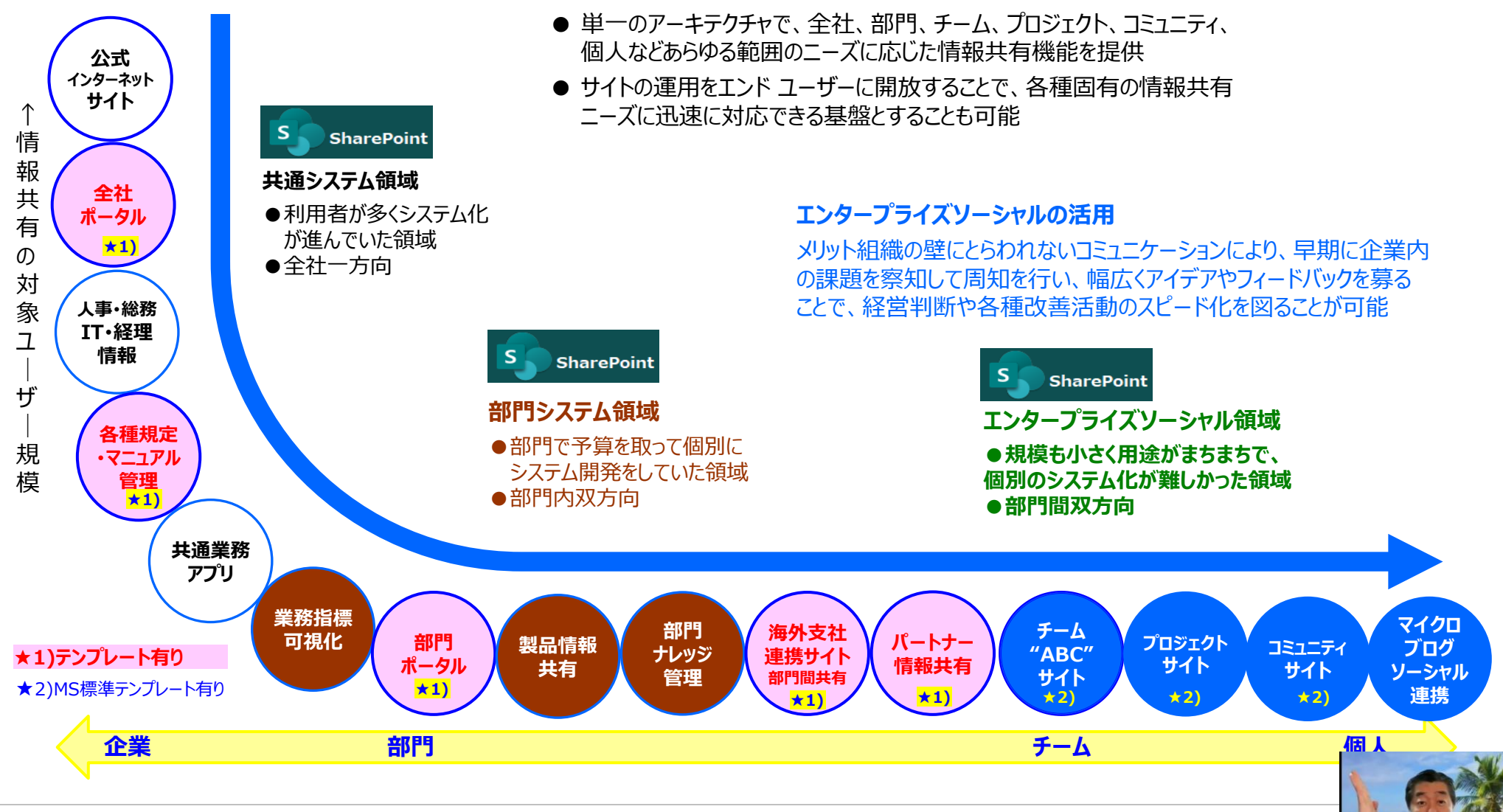

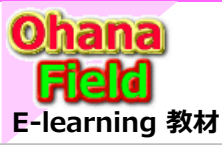

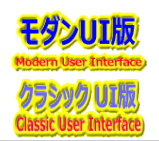

# (4) SharePointでの エンタープライズソーシャル

SharePointでのエンタープライズソーシャルは、以下の通りです。

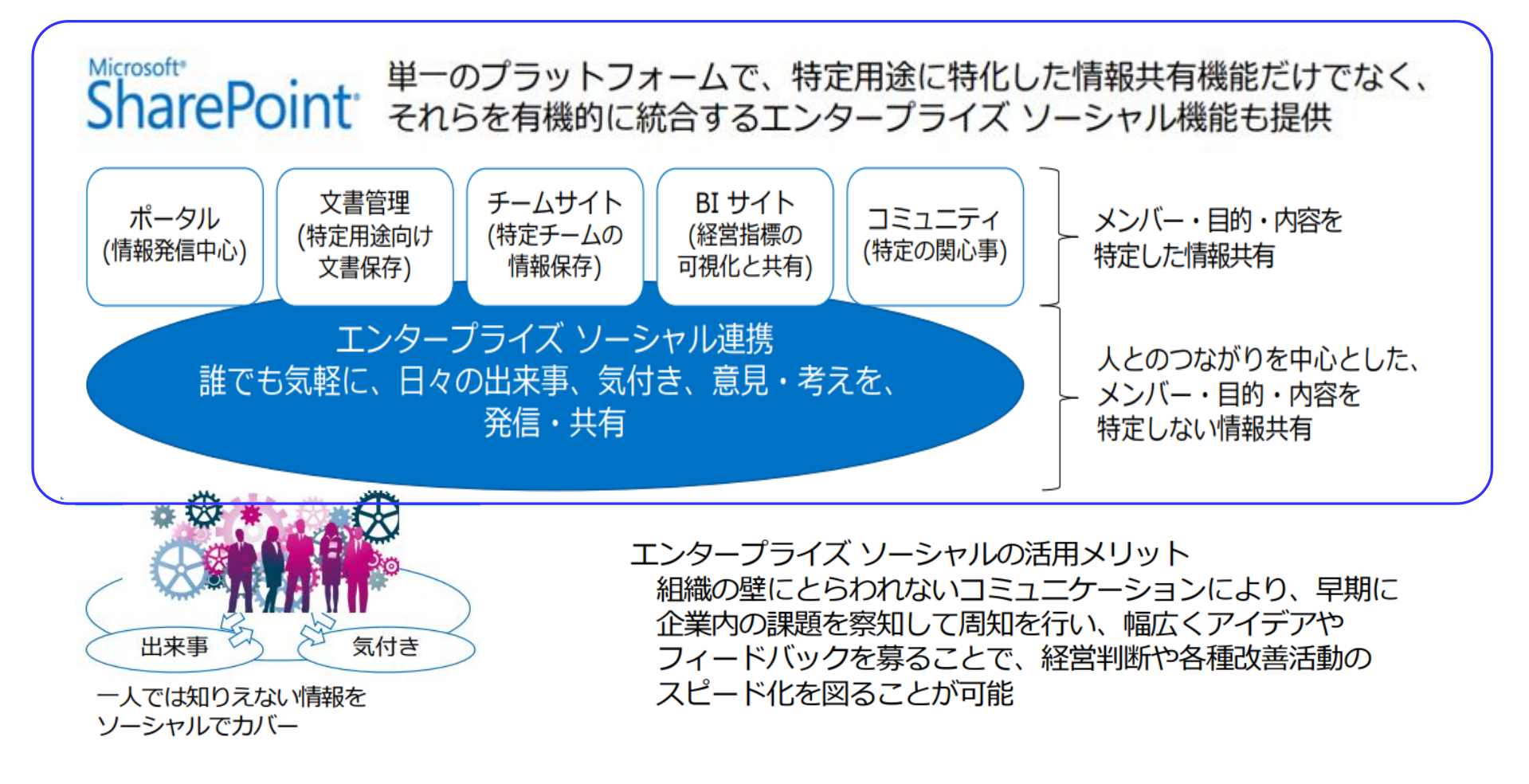

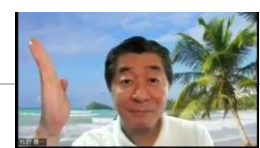

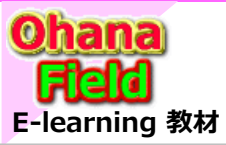

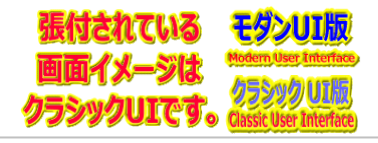

## (5) エンタープライズコンテンツ管理

操作性の高い UI を使って 文書のライフサイクル管理が可能になります。

#### ● 文書の作成と編集

- ・ローカルPCやファイルからの文書作成
- ・ファイルに対する属性管理
- ・複数人で資料の動機編集が可能
- ・チェックイン/アウトによる排他制御

### ● 文書のレビュー・承認

- ・編集者のみが参照できる下書き
- ・公開用のメジャーバージョン
- ・公開のための文書の承認ワークフロー
- ・文書の改訂履歴の確認(バージョン管理)
- ・設定された時間でのスケジュール公開

#### ● 文書の公開

- ・目的に応じたビューの作成・横断検索・更新通知
- ・権限の与えられていないファイルやフォルダーは表示しない
- ▶ ファイルの暗号化による情報漏えい保護

#### ● 文書の保管・廃棄

- ・ファイルの利用アクセスログを管理可能
- ・レコード管理による長期保管・原本管理
- 情報管理ポリシーによるファイル自動廃棄

#### ◆ 目的に応じた文書の一覧表示

- 表示属性の表示順、グループ化、フィルタ、ソート などを定義可能
- ポップアップによるドキュメントのプレビュー
- ◆ 検索·通知
- 全文検索による文書の参照
- 新規文書投稿時や編集時のメール通知
- ◆ アクセス監査ログ
- ドキュメント単位の操作のログ

#### ◆ 文書投稿·新規作成

- ▶ PCやファイルサーバーから既存ファイルのアップロード
- (エクスプローラからのドラック&ドロップ)
- ・テンプレートファイルからの投稿
- ◆ 属性(列)の管理
- ライブラリに対しての属性の追加・削除
- ▶ クイック編集による一括編集
- ◆ 文書の公開
- ・ファイルを開いて直接編集・保存
- → Webブラウザによる簡易編集・共同作業
- ・文書の誤った書換えを防ぐチェックイン・チェックアウト
- ◆ オフラインでの編集と同期

#### ◆ ライブラリ/ファイルのアクセス権限

- ・ 参照権限のないファイルは非表示
- ◆ バージョン管理・承認
  - ▶ 編集者のみが参照できるマイナーバージョン
  - ・ 公開のための文書の承認ワークフロー
- 文書の改訂履歴の確認
- ・ 設定された時間でのスケジュール公開
- ◆ 送信・自動仕分け
  - ・プロパティに応じて保存先を自動仕分け
  - ・アーカイブサイトなど他サイトに送信
- ◆ ごみ箱
- ▶ 誤って削除したファイルの「ごみ箱」からの復元

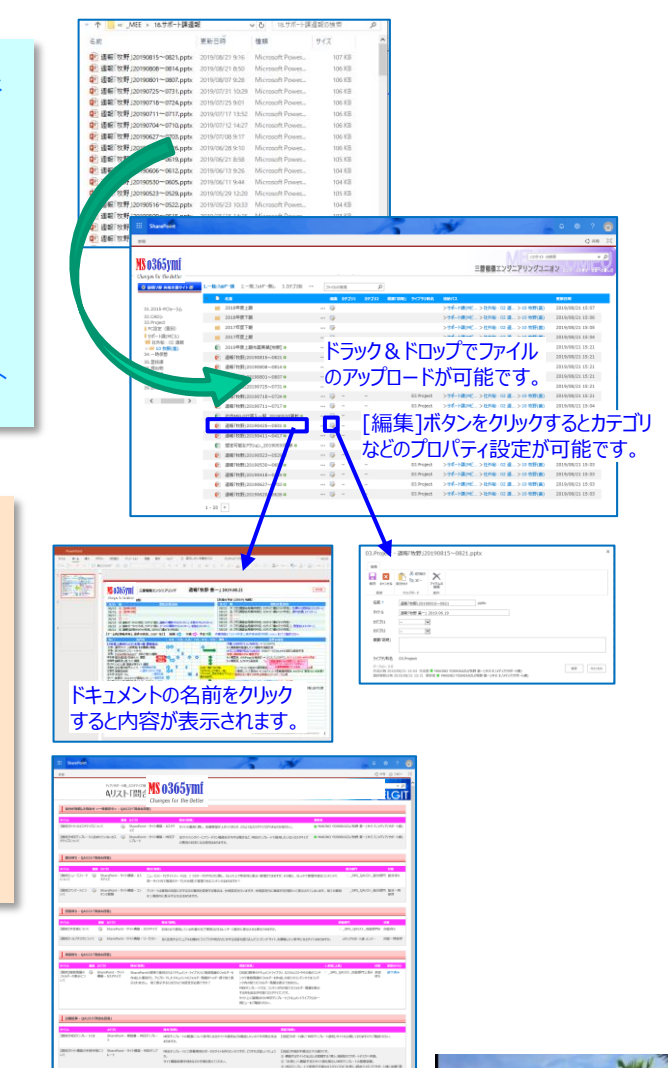

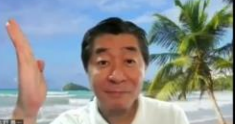

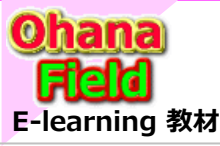

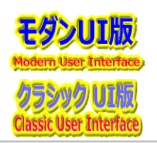

## (6) SharePointの構造「基本構造」「構成要素説明」

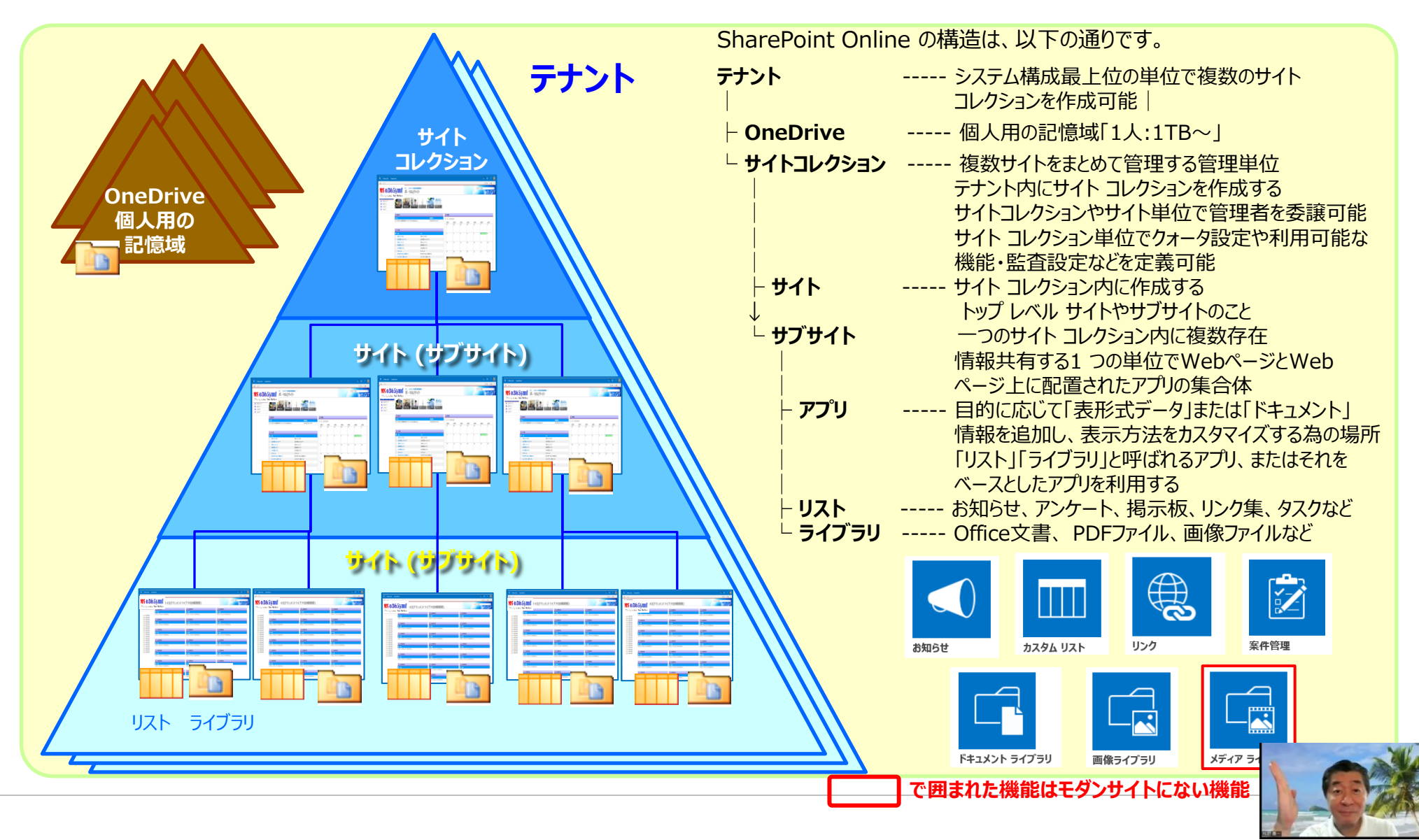

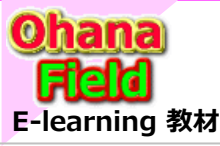

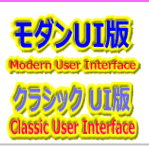

### (7) SharePointの構造「サイト・コレクション 管理情報」

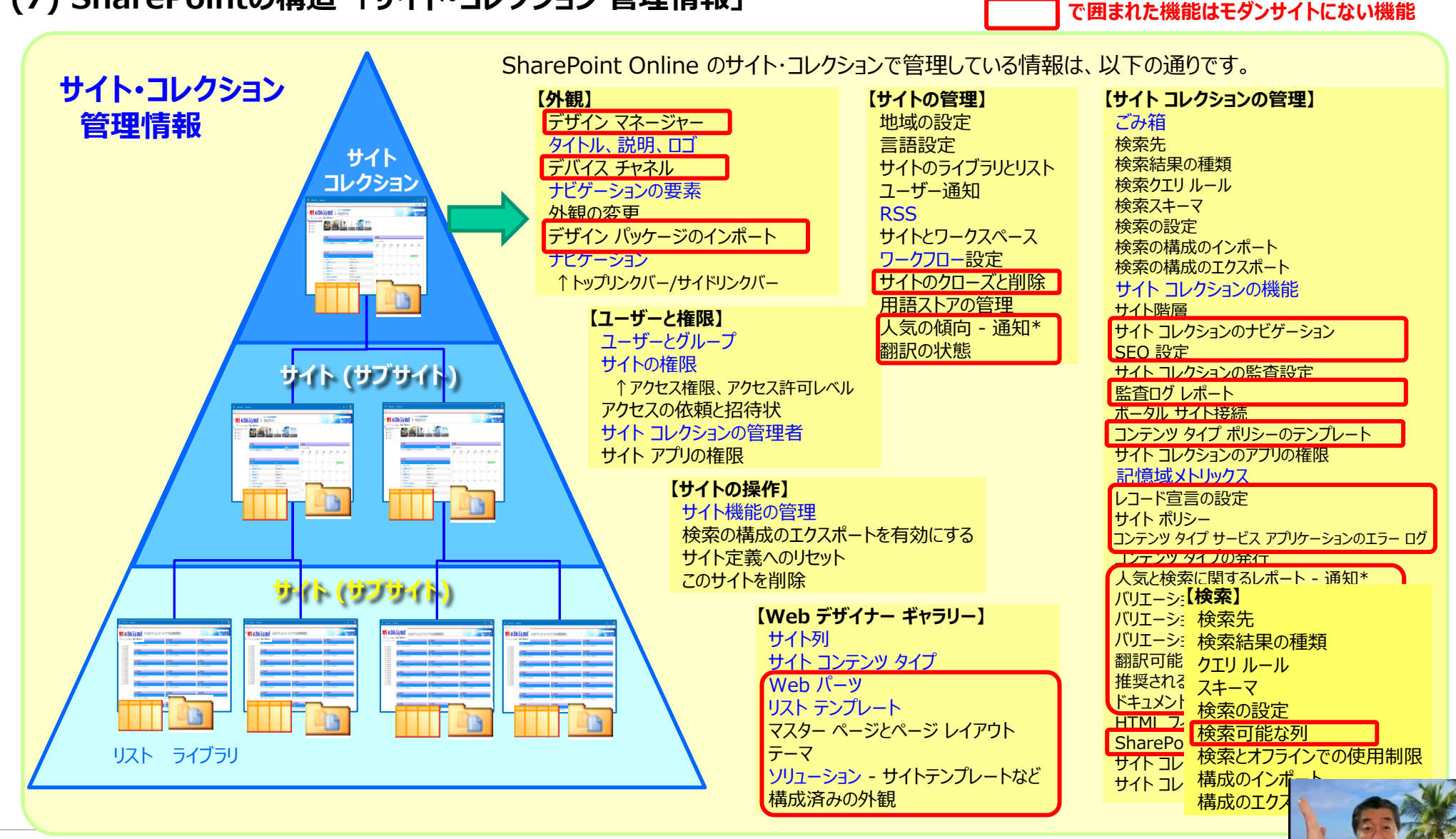

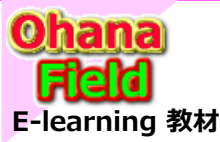

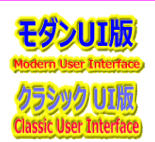

【検索】

検索先

# (8) SharePointの構造「サブサイト / リスト / ライブラリ 管理情報」

SharePoint Online のサブサイトやリストやライブラリで管理している情報は、以下の通りです。

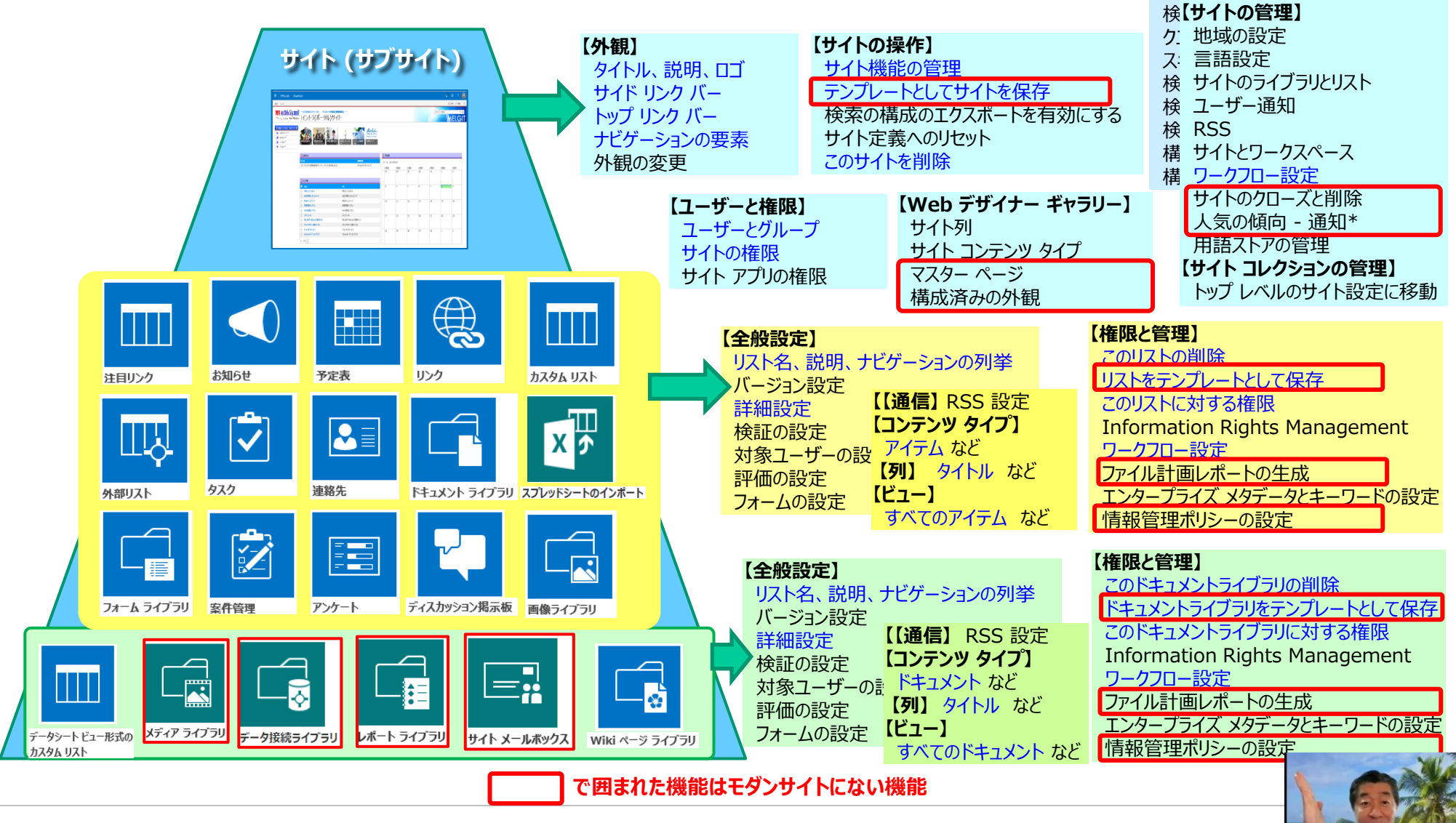

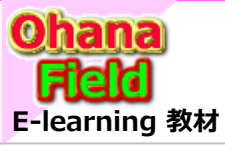

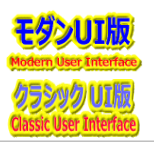

# (9) SharePointの構造「コンテンツ(リスト/ライブラリ)の構成」

SharePoint Online のサブサイトで管理している情報は、以下の通りです。

### ◆リスト構成

|               |      |      | <b>€</b>   |         |                           |
|---------------|------|------|------------|---------|---------------------------|
| 注目リンク         | お知らせ | 予定表  | リンク        | タスク     | <i>ከአቃ</i> ል ሀአኑ          |
| Щ             |      |      |            |         |                           |
| 外部リスト         | 連絡先  | 案件管理 | ディスカッション掲示 | 坂 アンケート | データシートビュー形式の              |
| スプレッドシートのインボー |      |      |            |         | <i>ከአቃ</i> ፊ ሀ <b>አ</b> ኑ |

#### ◆ライブラリ構成

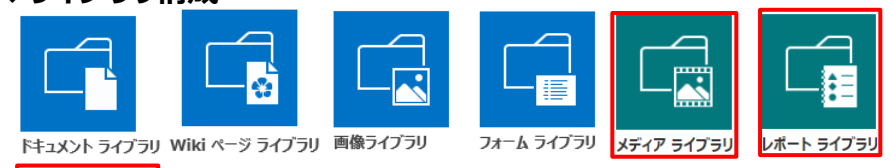

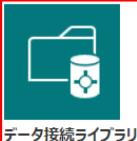

#### で囲まれた機能はモダンサイトにない機能

| 構成要素                | 説明                                                 |                               |
|---------------------|----------------------------------------------------|-------------------------------|
| 設定                  | リスト名、バージョン設定、権限設定、ワークフロー設定                         |                               |
| 「列」                 | 情報格納領域。 サイト列、リスト列のセット                              |                               |
| 「一覧」ビュー             | 一覧を表示する既定のWebページ                                   | AllItems.aspx                 |
| 個別リストに対応<br>したビュー   | 例「予定表」: カレンダ表示「タスク」: 自分の案件                         | Calendar.aspx<br>MyItems.aspx |
| ユーザがカスタマイ<br>ズしたビュー | 列の並びや表示順、フォルダ表示の有無、階層表示を<br>設定したビューWebページ 例「カテゴリ別」 | XXXXX.aspx                    |
| 「既定の新しい<br>フォーム」    | 1アイテムに対応した新規作成フォームWebページ                           | NewForm.aspx                  |
| 「既定の表示<br>フォーム」     | 1 アイテムに対応した表示フォームWebページ                            | DispForm.aspx                 |
| 「既定の表示<br>フォーム」     | 1 アイテムに対応した編集フォームWebページ                            | EditForm.aspx                 |

| 構成要素                | 説明                                                    |                                  |
|---------------------|-------------------------------------------------------|----------------------------------|
| 設定                  | リスト名、バージョン設定、権限設定、ワークフロー設定                            |                                  |
| 「列」                 | 情報格納領域。 サイト列、リスト列のセット                                 |                                  |
| 「一覧」ビュー             | ー覧を表示する既定のWebページ                                      | AllItems.aspx                    |
| 個別リストに対応<br>したビュー   | 例 「画像ライブラリ」 : 縮小表示、スライド<br>「Wikiライブラリ」 : 作成者順、最近の変更内容 | Thumbnails.aspx<br>ByAuthor.aspx |
| ユーザがカスタマイ<br>ズしたビュー | 列の並びや表示順、フォルダ表示の有無、階層表示を<br>設定したビューWebページ 例「カテゴリ別」    | XXXXX.aspx                       |
| 「既定の表示<br>フォーム」     | 1アイテムに対応した表示フォームWebページ                                | DispForm.aspx                    |
| 「既定の編集<br>フォーム」     | 1アイテムに対応した編集フォームWebページ                                | EditForm.aspx                    |

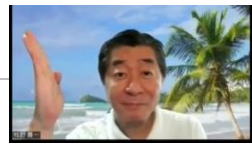

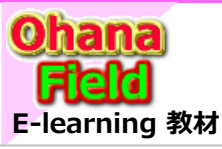

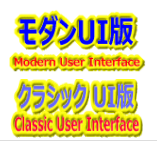

## (10) SharePointの管理者

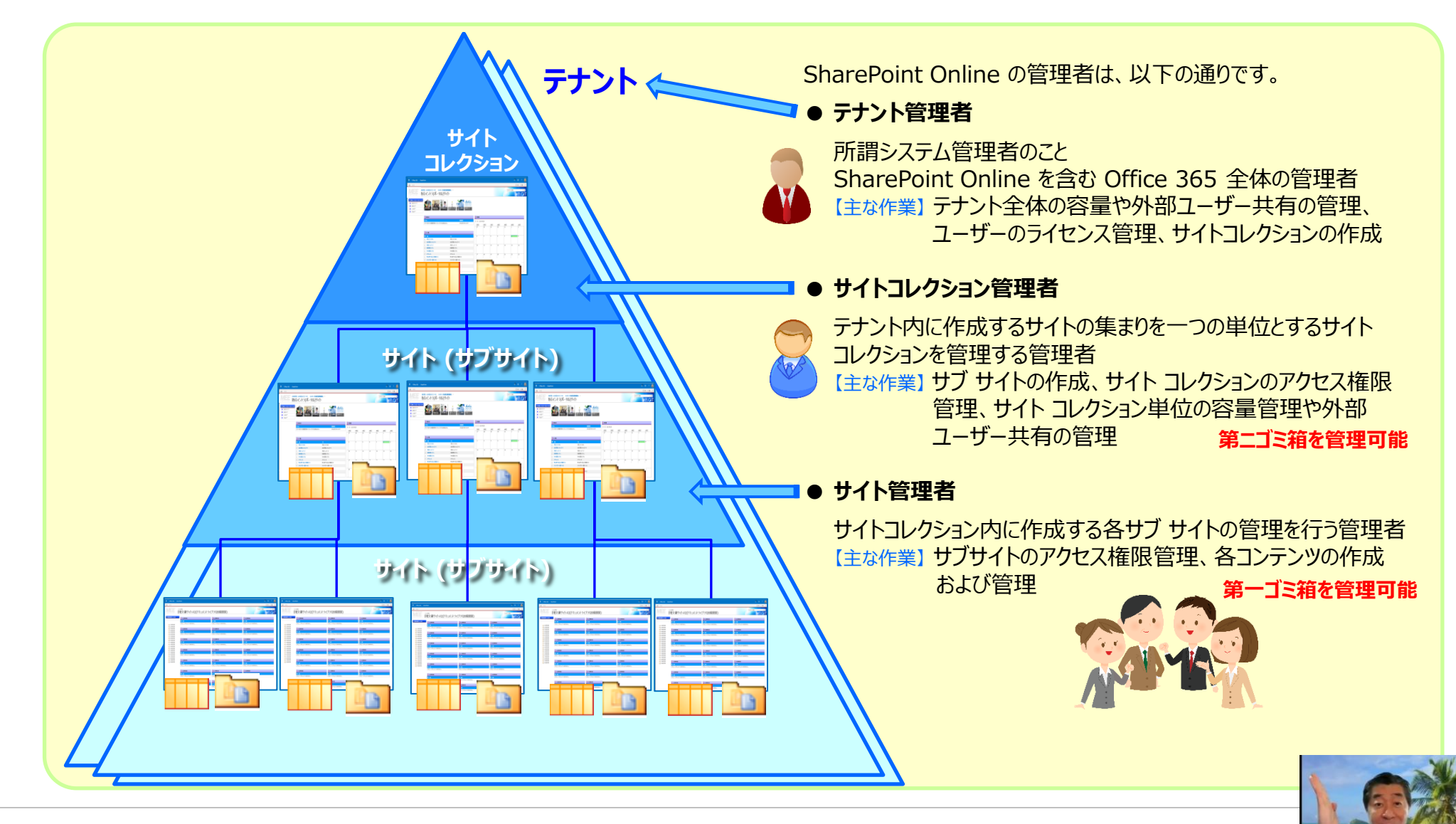

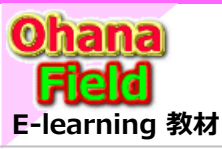

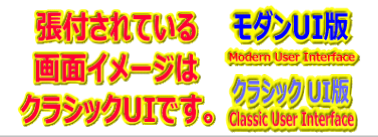

#### (11) SharePointのセキュリティ概要 サイトコレクション SharePoint Online のセキュリティ概要は、以下の通りです。 トッブ 継承 サイト ● 権限に応じた各種操作メニューの表示 ● アクセス権の与えられていないサイト、リスト、ライブラリ、アイテム、 継承 ファイルは表示されず、検索結果にも出ない サブサイト ● SharePoint Online には「アクセス権の継承」という概念があり、 継承 サブサイトの) 特別に指定しない場合は、 サブサイト アクセス権を ⇒ 下位のサイトは上位のサイトのアクセス権を継承 継承せずに、 ⇒ サイト内のリストやライブラリはサイトのアクセス権を継承 個別のアクセス権 ⇒ リストやライブラリ内のアイテム・ファイル・フォルダは、 リスト 設定 も可能 そのリストやライブラリのアクセス権を継承 En 1 Đ. 継承 ライブラリ 継承 ● アクセス権の設定が可能な単位は、「サイト」、「リスト/ライブラリ」、 「フォルダ」、「アイテム/ファイル」 フォルダ 【セキュリティ関連の基本用語】 フォルダ アイテム ● ActiveDirectoryユーザー 継承 SharePointは標準で ActiveDirectory を認証プロバイダーとする 「ActiveDirectoryユーザー」は、SharePointのユーザーとして割り 当てられて管理される ファイル アクセス権の設定が可能な単位 ● ActiveDirectoryセキュリティグループ ●サイト ユーザーの権限などをグループ単位で管理する事が可能 ●リスト / ライブラリ s 🔉 「ActiveDirectoryセキュリティグループ」も、SharePointのユーザー 権限 , アクセス許可レベル。 ●フォルダ として割り当て可能 •アイテム / ファイル アクセス許可レベルの追加 | × 選択したアクセス許可レベルの削除 マクセフ放河レベル the state ● SharePointグループ せん コンテング 7// 32/0-// 完全な制御が可能です □ デザイン 表示、追加、更新、削除、承 「SharePointグループ」は、SharePointサイト上で作成するグループで、 D N15 リストを追加、編集、削除できま アクセス許可レベルについては、 □ 投稿 リスト アイテムとドキュメントを書 ActiveDirectoryユーザーや ActiveDirectoryセキュリティグループの この URL にてご確認ください。 RABE ページとリスト アイテム の表示、 権限を与えられている場合は、 制限付きアクセス はドキュメントを表示できます 割り当てが可能 □ 888503 ページ、リスト アイテム、ドキュン ドキュメントは、ブラウザーで表示 「SharePointグループ」は、サイトコレクション単位で管理される

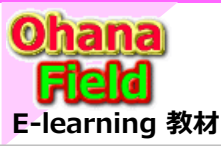

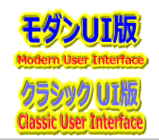

# (12) SharePointによるサイトのデザイン手法

SharePoint によるサイトのデザイン手法は、以下の通りです。

### • CSS/Javascriptの組み込み

必要に応じてブラウザの開発者ツールを使ったスタイル の適用、表示カスタマイズ 個所の確認が必要。

- JSリンクによるデザイン Webパーツ プロパティで JavaScript を指定し、リスト やライブラリの表示をカスタマイズ。
- 検索機能 の 利用

コンテンツ検索Web パーツにより、サイトコレクションを 跨いで情報を集約し、HTML+JavaScript による 表示のカスタマイズを実施。「SharePoint規定プログラム」

※CSS/JavaScript/JSリンクを活用した要望が有りそうな カスタマイズ方法」は、別紙、「SharePointOnline カスタマイズ編」を参照してください。

| () () Mys/results/     | in the group <b>alampsin</b> can like in the installation operator. She ages "Constant all Co                                                                                                    | Erlartatospe                                                                                                    | ~ 8 d MR.                                                                                                    | P+ 000                                                                                                    |
|------------------------|----------------------------------------------------------------------------------------------------|----------------------------------------------------------------------------------------------------|----------------------------------------------------------------------------------------------------|----------------------------------------------------------------------------------------------------|
| 17号称-2番第-93-8-3        | 0 MEIGT 2004- 8-5 0 MEIGT 2004- 8-5 0 PT/8-8-5                                                                                                    | × [2]                                                                                                    |                                                                                                    |                                                                                                    |
| SharePoint             |                                                                                                    | 15                                                                                                    | 1 Aller                                                                                                    | 0 0 7 (                                                                                                    |
|                        |                                                                                                    |                                                                                                    |                                                                                                    | Q RR 3                                                                                                    |
|                        | Offic365(SPOnline」カスタマイズ通び                                                                                                    |                                                                                                    |                                                                                                    |                                                                                                    |
| ar Point               | コンタンター数のヘッター数のタイトも構成はフルレターと問題法しが表示されないため、現在の多<br>編集編のにない方式以下にを表示したという要論に対するカスタマイズです。 表示承認を見てし                                                                                                    |                                                                                                    |                                                                                                    |                                                                                                    |
| 1-2                    | た時点で最強したアイアムは動戦可能な方々に10歳されるカスタマイズで、単語ワークフローは                                                                                                    |                                                                                                    |                                                                                                    |                                                                                                    |
|                        | References (1990) (1997) / PE Ballo (1995) (1995) |                                                                                                    |                                                                                                    |                                                                                                    |
| -18                    | mitsubshielectricgroup.sharapoint.com//Offic365/SPOnine/#X#V+X                                                                                                    |                                                                                                    |                                                                                                    |                                                                                                    |
| 548×7                  | 目 Officat5[SPOrtion]加2/97/23最分                                                                                                    |                                                                                                    |                                                                                                    |                                                                                                    |
|                        | 標準機能では ラジオボタン や チャックボックス の届利税は経営びで表示されますが、経営成長可                                                                                                    |                                                                                                    |                                                                                                    |                                                                                                    |
| 275                    | 脳などの様の多らために、列車など機能したのななる大タマイズです。 都準確認定は最適的の構め表示などをおけんが、経営地を除いたといならき考慮するために販売する内を描めて                                                                                                    |                                                                                                    |                                                                                                    |                                                                                                    |
| CRACK STORE AND A DOLL | グルービングル、+クリックマグループ州の表示・営業法させる方スタマイズです 一株として在所種                                                                                                    | WARACTURE.                                                                                                    | ab70777                                                                                                    | 647 *                                                                                                    |
| M-                     | mitsubishielectricgroup.sharepoint.com//Offic365(SPOnino:#39243                                                                                                    | 100 A-2                                                                                                    | 6029812                                                                                                    | Internet et                                                                                                    |
|                        |                                                                                                    |                                                                                                    |                                                                                                    | and the second second se                                                                                                    |
|                        | Conficto 5/5/5/Pontine: 22/974/2002                                                                                                    |                                                                                                    |                                                                                                    | A                                                                                                    |
|                        | 他のコンテンダへの新規目的をしてあれるタイズです。 ダンマ表示されます しいての                                                                                                    | 0.555                                                                                                    | Constant and a second and a second and a second and a second and a second and a second and a second a second a  |                                                                                                    |
| S Eachagina, man.c     | 例は、TOPサイトのにお知らせ12サブサイトのにお知らせ1327時にコンテンテの記事を知めて「マージ」<br>(2、約)と後に表示からるなどの新聞情報サー 取扱行している力スタマイズです                                                                                                    | and the set of the                                                                                                    | 「星中町りそうなカスタマイス ニート                                                                                                    | Pr ST. SHERMARE / IV's                                                                                                    |
| eren v                 | mitaubahalactricgroup.sharepoint.com//Offic365/SPOnine/カスタマイズ                                                                                                    | and the second second se                                                                                                    | A resolution of the second second second                                                                                                    | and all the same of the same of the same o |
| 60                     | 00/06/07/07/07/07/07/07/07/07/07/07/07/07/07/                                                                                                    | The second second second second second second second second second second second second second second second s                                                                                                    | In the second in the second second se | Contract of the last                                                                                                    |
| 10                     | Official SPOnine (35994/2) ER Official Shaper/2)                                                                                                    | 2000 mm                                                                                                    | A De Cardena de Cardena de C                                                                                                    | and the second second se                                                                                                    |
| 1                      | 2019/05/28 10:41 Officies(SPONINW)カスタマイズ編① Officiesカスタ                                                                                                    | STREET, Street, St.                                                                                                    | A service and the file of the service of the servic | and the second second se                                                                                                    |
|                        | mitsubishielectricuroup.sharepoint.com/skey//Forms/Allterns.aspx                                                                                                    | Contraction of the                                                                                                    | in the approximately approximately in the second second                                                                                                    | Contractor (Sec.)                                                                                                    |
| R 95                   | and the second state in the last state in the second                                                                                                    | and the second second s | AND A REAL PROPERTY AND A REAL                                                                                                    | Conception (see                                                                                                    |
|                        | BORGSSTSPORING, 27,9947, BC                                                                                                    | 104.000.000                                                                                                    | a land a state of the second                                                                                                    |                                                                                                    |
| ξ                      | イズを求められる事に対応すべく、本書では、際に「クランックサイト」へのカスタマイズを中心に思う                                                                                                    | Concession .                                                                                                    | I will have been been and been and been | 1998                                                                                                    |
|                        | 上げています 一 ここでの方スタマイスには、コーディングが伴う場合でもパックージをする仕組み注料<br>用せず、商品サイトに読み込む場合のみやしています。                                                                                                    | Production                                                                                                    | The second second secon |                                                                                                    |
|                        | mitsubshielectrogroup.sharepoint.com//Offic365[SPDmine).#X991X                                                                                                    | 1-10-00-07168<br>(*-10-000-7-10)                                                                                                    | L R Contraction Station                                                                                                    | their part of the little                                                                                                    |
|                        | Building a state for 2 al                                                                                                    | Torrent An.                                                                                                    | 11 Mar - Handardon Hall                                                                                                    | Manager of Case and a                                                                                                    |
|                        | within METRAC-70/1988211-3/C-9828L73292                                                                                                    |                                                                                                    |                                                                                                    | 1100                                                                                                    |
|                        | イズー系統・解集集集合相手的に集集合数下位行に掛けファイル統治行                                                                                                    | このサイトの結果                                                                                                    |                                                                                                    |                                                                                                    |
|                        | ERAFFEJSIN VILLELD ●磁車WODIN-FEISTELCDA9YEA<br>カスタマイズ方法 使用するテーム 00.0的に105(SPOnine)力入                                                                                                    | dicas (spor                                                                                                    | ine)カスタマイズIGO                                                                                                    |                                                                                                    |
|                        | タマイズは、日次での他、歳利したりストアイテム化元ビーギる                                                                                                    | officad5[SPOr                                                                                                    | inel为天夕平子ズ端位                                                                                                    |                                                                                                    |
|                        | mitsubinieschicgroup.therepoint.com/skes//ts1/cuit                                                                                                    | ON OTHERSESSION                                                                                                    | 1000]为人学学术人的意思                                                                                                    |                                                                                                    |
|                        | 要認がありそうなカスタマイズ方法                                                                                                    |                                                                                                    |                                                                                                    |                                                                                                    |
|                        | SharePoint理想機能ではつり大利分)や Fer9代かりス の運行物は疑惑びで表示されますが、<br>は後期時にはなり時に低しまえたかが、 お用がた時間から「美にはよりまたななく」です。 使用物                                                                                                    | 8K X88                                                                                                    |                                                                                                    |                                                                                                    |
|                        |                                                                                                    |                                                                                                    |                                                                                                    |                                                                                                    |

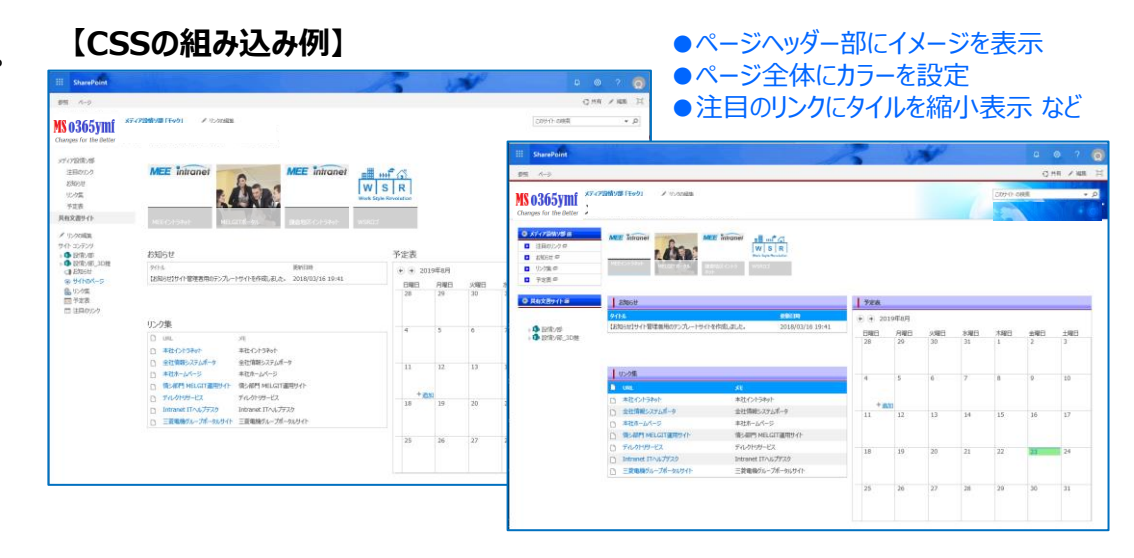

### 【JSリンク組み込み例】

#### ●ドキュメント格納パスの表示

| SharePoint                         |                       | 13                                                                 |                                                                          |
|------------------------------------|-----------------------|--------------------------------------------------------------------|--------------------------------------------------------------------------|
| S 0365ymf                          | 278年2月<br>と情ン部        |                                                                    | A * ARG - 14502                                                          |
| ) 24158_30H 97941A4                | 01.2015-M7x-76        | 02.CAD>                                                            | 03.Project                                                               |
| NAME HARRING                       | a en en               | NCA D RAN BAR                                                      |                                                                          |
|                                    | ② 2015H7#-7」(設備)部資料-2 | MEEMDC-d11372-*_CAD指導化サー > 2<br>ル_QAサポート報告書 MII                    | は長 ● 2019年度上期作業 >サポート課(Mビ>社外級:<br>第項(代数) 02 道>10 代数(書)                   |
| 101.2015-Mフォーラム                    | ★HJR-2620151005_E     | MEEMDC-d11332-*_改良能的中线证 > 2<br>结果的告告                               | 株式 (2019)0815~0821 >サポート38(Mビニ>社外総:<br>2019)0815~0821 02 第二、>10 (237(第)) |
| > 15 03.Project<br>15 04.一時保管      |                       | MEEMOC-d11331-*_効率化デール利 > 2<br>用状況調査報告書 MII                        | 1技 (20190806~0814 02 第…>10 牧野(書)                                         |
| 10.05.常技課<br>10.05.提出物             |                       | <ul> <li>(1) 150928_効率化ツールログ(和用状況服計 &gt;2<br/>結果 未担活付用)</li> </ul> | (法 ●) 道理(1939) >サポート語(州ビニー>社外級:<br>20190801~0807 02 道ニー>10 935(第)        |
| 100.07.創共通<br>100.05.5harePoint勉強会 |                       | ■ 3次元CAD地車化ダール要望一覧 > 2<br>_20150303                                | は扱 ● 遺卵「牧野」 >サポート課(Nビ… >社外秘:<br>20190725~0731 02 道… >10 牧野(酒)            |
| ▶ 16 09.8K会議                       |                       | 1 - 5 🕨                                                            | 1 - 5 🕨                                                                  |
| ( )                                | 04-1055               | 05.834.98                                                          | 06,30809                                                                 |
|                                    |                       | Part Plays                                                         |                                                                          |
|                                    | このビューにドキュメントはありません。   | このビューにドキュメントはありません。                                                | このビューにドキュメントはありません。                                                      |
|                                    | 07.封共調                | 08.SharePoint前建会7卡スト                                               | 09.86会通                                                                  |
|                                    | 8.67 88M/CL           |                                                                    | 5045 E 5048                                                              |
|                                    | このビューにドキュメントはありません。   | (15)商料命_サポート細胞                                                     | 161128_M7#-5ム_下紙_設備ソ >161128_M                                           |
|                                    |                       | (14)商料@_Sites證定例                                                   | 161104-設備ン部 >161128_M                                                    |
|                                    |                       | (13)資料金_アクセスカウンタの造加手順                                              |                                                                          |
|                                    |                       | (12)資料S_新餐信報一覧の送加干用                                                |                                                                          |
|                                    |                       | <ul> <li>(11)資料②_お知らせ2カ月分の表示設定<br/>(ContentsTypeで設定)</li> </ul>    |                                                                          |
|                                    |                       |                                                                    |                                                                          |

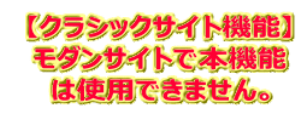

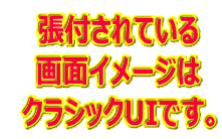

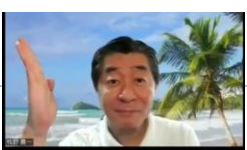

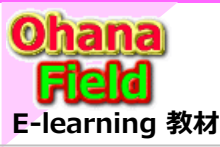

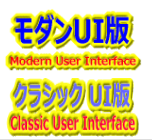

## (13) 用途に合わせたサイトの構築例「構築事例」

用途に合わせたサイトの構築例は、以下の通りです。

- 全社/部門別/業務別ポータル の構築 や 用途別コンテンツ の展開例
  - 【特徴】最も利用頻度の高い部門内情報共有の効率化 短期間で業務に即したサイト展開(構築)し、既存システムのデータを移行ながら平行して運用可能 全社のお知らせや通達の新着情報一覧、社員間コミュニケーション、FAQ、プログなどの機能を実現可能。 部門個別お知らせや通達の新着情報一覧、部門内で使用するデータを管理可能。 また、傘下の主管毎にそれぞれで情報を管理可能。
  - 【メリット】情報共有がもっとも生きる同一部門内での情報共有を最大化 営業が部門内で提案書を共有することで業務時間の短縮を実現 部門内プロジェクトの管理、可視化を容易に 情報発信を文化として根付かせることで蓄積されたノウハウを顕在化
- グループ間連携を実現したサイトの構築例
   【特徴】各社のトップサイトをグループ内で公開
  - 【メリット】共同プロジェクトのために会社の境界を越えてのサイト共有やファイル共有
- 検索機能 の 利用
  - 【特徴】 コンテンツ検索Web パーツにより、サイトコレクションを跨いで情報を 集約し、HTML + JavaScript による表示のカスタマイズを実施
- 用途別コンテンツの展開例
  - ◆ お知らせ

【特徴】ニュースや連絡事項を掲載するためのリスト

◆ 掲示板・ディスカッション

【特徴】質問に回答し、ディスカッションに貢献する

◆ アンケート

【特徴】アンケートの作成、回答、集計をするためのリスト

- ◆ ヘルプデスク
  - 【特徴】QAリストやマニュアルライブラリなどを掲載

※サイトの構築した事例については、別紙、「テンプレート展開事例集」を参照してください。 コンテンツのフィット&ギャップ「長所・短所」については、モックサイトにてご確認ください。 「閲覧権の付与はご相談ください。

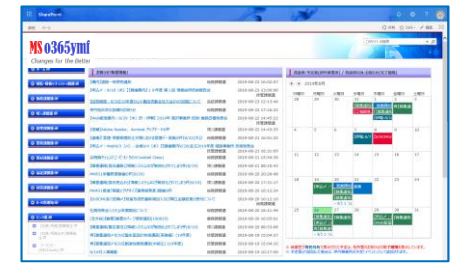

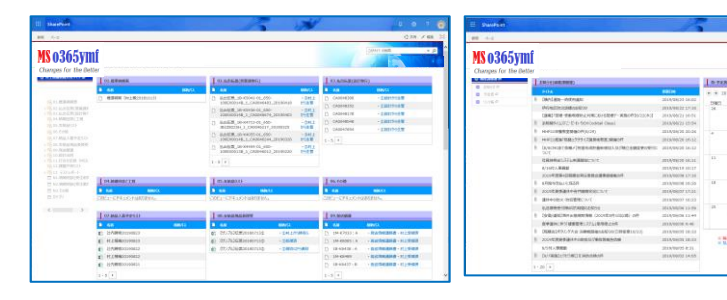

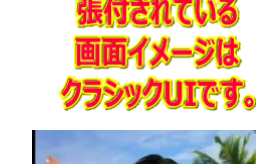

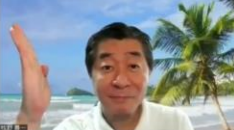

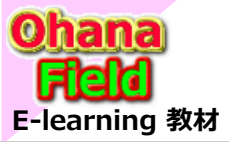

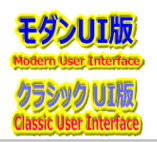

## (14) モダンなエクスペリエンス

マイクロソフトの「SharePoint クラシックとモダン エクスペリエンス」では、モダンなエクスペリエンスは、説得力があり、柔軟性が高く、モバイルで 使いやすいものに設計されており、次のエクスペリエンスが最新の設定になっていると紹介されています。

| ・一覧の SharePoint のスタート ページ Microsoft 365 | ・ほとんどのリストとライブラリ |      |
|-----------------------------------------|-----------------|------|
| ・新しいチーム サイトとコミュニケーション サイトのホーム ページ       | ・新しいページ         |      |
| ・サイト コンテンツ                              | ・サイトの利用状況       | ・ごみ箱 |

既存のチームサイトのホーム ページと、Wiki や Web パーツ ページなどの他のサイト ページは、クラシックなエクスペリエンスですが、クラシックからモダン エクスペリエンスへのマッピングは 1 対 1 ではありません。 詳細については、SharePoint <u>モダンエクスペリエンスのガイド</u> を参照してください。

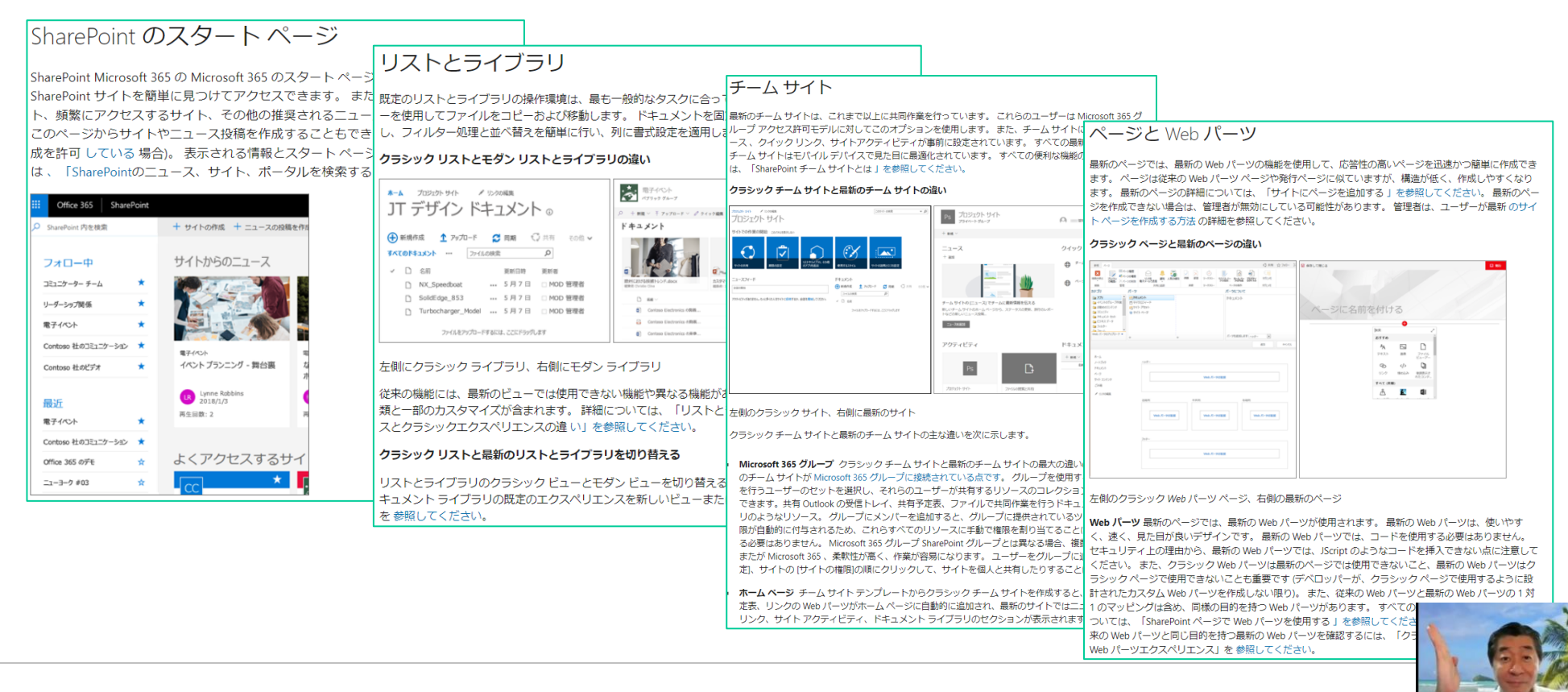

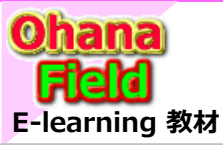

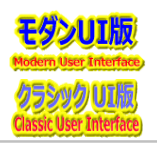

## (15) モダンページ について

最近の MicroSoft 社は、365テナント契約ユーザーに対して SharePointの モダンサイト への移行を推奨しています。 また、新しいキーワードである「モダン」「クラシック」が現れて困惑されている方々もいらっしゃると思いますので、説明させて頂きます。

モダンサイトは、サーバーサイド処理が減る事で画面表示が早くなる事をマイクロソフトは掲げています。 また、マイクロソフトの推奨に合わせて「可能な限りモダンでサイト構築」を推奨しているため、最近の構築対応も モダンページ での作業展開をされている 企業も多く見受けられるようになっています。

- モダンページを使用し、説得力があり、柔軟性が高い統一したレイアウトにしたい。
- モダンページはクラシックサイトでも作成可能であり、リストやライブラリ単位で モダンUI(モダンページ) ⇔ クラシックUI(WikiPage) の切替設定も可能。
- モダンページを前面に使用したクラシックサイトであれば、サイトテンプレートやリストテンプレートの作成・活用は可能。
- 以前のチームサイト(クラシック)サイトの作成手順は解りにくく、可能な限り使用したくない。
- 以前のアプリの追加手順は解りにくく、可能な限り使用したくない。
- ローカルフォルダをフォルダ構成そのままにドラッグ&ドロップでドキュメントライブラリにアップロード可能。
- プロパティ情報の設定で ステータスや期日や金額による色分けなど Excelライク なことが簡単に出来る。

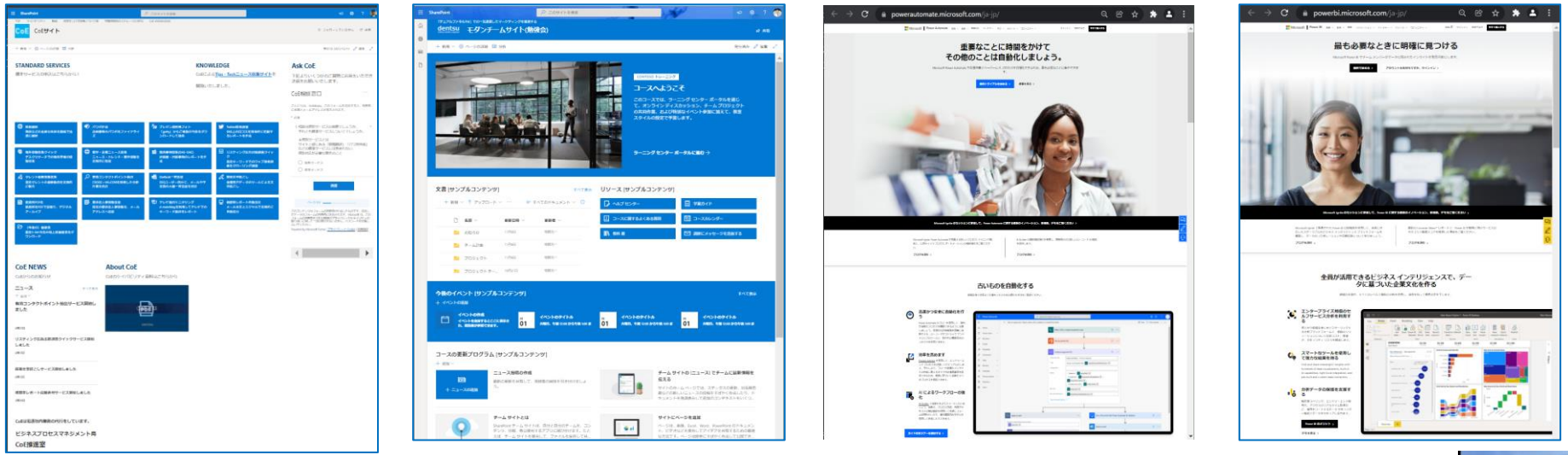

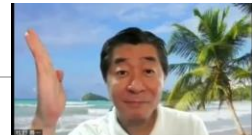

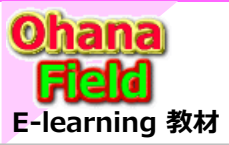

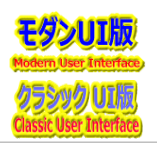

### (16) 通知の実装

SharePoint による 通知の実装 は、以下の通りです。

ユーザーは 通知「メール送信」、OutLookに接続や RSS で掲示板の新着情報を受信可能 【他機能との使い分け】 ワークフロー機能を利用すると、単純な更新通知だけではなく、掲示板に投稿された内容をそのままメールで自動送信 や特定の入力項目だけをメールで送信することも可能

#### ●通知機能の活用

リボンメニューの「ライブラリ」タブの「通知」→ 「このライブラリに通知を設定」クリックして表示。 された通知設定画面で通知の送信先を設定。

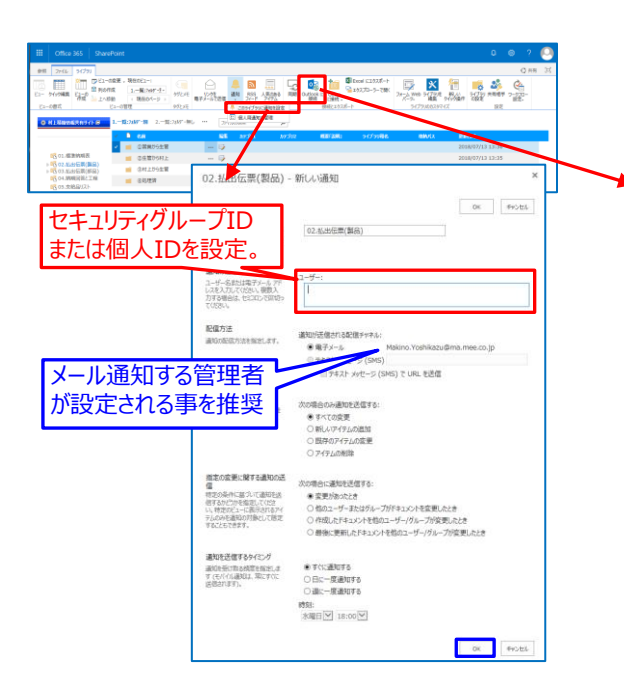

#### ●ドキュメントライブラリの場合 「OutLookの接続の活用事例」

ドキュメントの「未読・既読」が「太字・細字」表示 「SharePointリスト」に「当該サイト名-ドキュメント ライブラリ名」が表示。

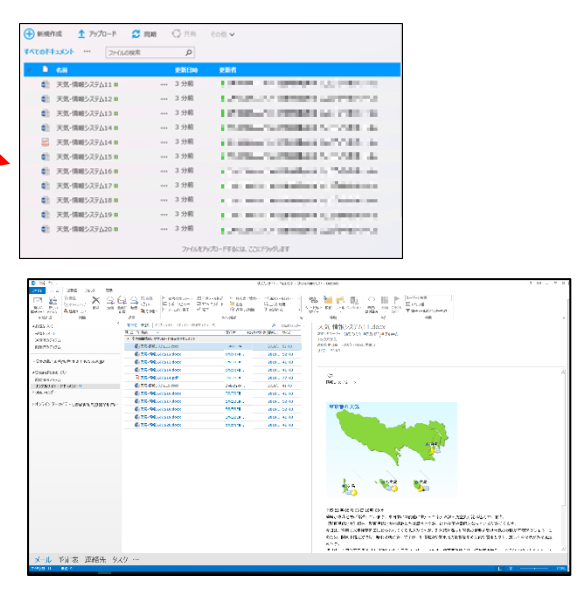

#### ●カスタムリストの場合「RSSの活用事例」

アイテムの「未読・既読」が「太字・細字」表示。 エンドユーザー(通知を受ける)が必要な場合指定。 クライアント、ネットワーク環境により表示されない場合有り。 「RSSのサブスクリプション」に当該リスト名が表示。

| お知らせ(総務課題連)                            |                                                                                                    |                                                                                                    | 1                  |                                                                                                    |
|----------------------------------------|----------------------------------------------------------------------------------------------------|----------------------------------------------------------------------------------------------------|--------------------|----------------------------------------------------------------------------------------------------|
| ) 94N9                                 |                                                                                                    | 更新日時                                                                                                    |                    |                                                                                                    |
| ● 作成中 2018年度MHP21「健                    | ★づくりフェア 開催のご窓内 №                                                                                                    | 2018/08/03 13:03                                                                                                    |                    |                                                                                                    |
| MCC+#KROZE##ROI                        | 100001XUISH X                                                                                                    | 2018/08/02 14:19                                                                                                    |                    |                                                                                                    |
|                                        |                                                                                                    | 2018/08/02 12/56                                                                                                    | 1                  |                                                                                                    |
| ○ [8/7・8/16/4]2018年度 度き                | ▲長期違体の取扱及び事故等報告依頼 №                                                                                                    | 2018/08/02 12:56                                                                                                    |                    |                                                                                                    |
| 電話番号帳201J (18.8.2) 🖄                   |                                                                                                    | 2018/08/02 10:55                                                                                                    |                    |                                                                                                    |
| 【通知】2018更歩連体における則                      | §明更新LED化工事の件 ☆                                                                                                    | 2018/08/02 9:15                                                                                                    |                    |                                                                                                    |
| 8/1付人事異動                               |                                                                                                    | 2018/08/01 8:51                                                                                                    |                    |                                                                                                    |
| (安徽/遥知)海外出張規制情報                        | (2018年8月1日以降)の件                                                                                                    | 2018/07/31 20:12                                                                                                    |                    |                                                                                                    |
| (ご家内)特例子会社によるから                        | ーの販売について                                                                                                    | 2018/07/31 20:12                                                                                                    |                    | 3 <b>F / 1 1 4</b>                                                                                                    |
| [1803] 1714od 71740077                 | 東田線の住(注照)                                                                                                    | 2018/07/21 20:11                                                                                                    |                    | 版内されて                                                                                                    |
| o Leeval L/14∿L/174108861              |                                                                                                    | 2016/07/31 20:11                                                                                                    |                    |                                                                                                    |
| 3 【対象者: 社員, 所員】MHP21                   | . 本気で自分を変えようキャンペーンについて                                                                                                    | 2018/07/31 15:31                                                                                                    |                    | 両両ノノー、                                                                                                    |
| <ol> <li>【MHP21】健康レシビコンテストに</li> </ol> | 7/10                                                                                                    | 2018/07/31 15:00                                                                                                    |                    | 回回12~3                                                                                                    |
| 【数守】8/2就業システム上長宗道                      | 2及び月次勤務申請請切日 (7月後半)                                                                                                    | 2018/07/31 12:18                                                                                                    |                    |                                                                                                    |
| 2018年度8月連休動力源停止                        | 决定通知                                                                                                    | 2018/07/31 9:58                                                                                                    |                    | クラシックロロ                                                                                                    |
| 2018年度 会社表彰式実施の                        | <b>†</b>                                                                                                    | 2018/07/31 8:58                                                                                                    |                    | <i>73777</i> 01                                                                                                    |
| 0 2012年度 毎月開発式 へんせい                    | +装用でご得考考への空間全支給の住                                                                                                    | 2018/07/20 16-13                                                                                                    |                    |                                                                                                    |
| LES CALL STATES                        |                                                                                                    | GLNINE<br>TT<br>Y HENE                                                                                                    | 5-5 Orenats 207201 | COL-+F (MA)     COL++F (MA)     COL++F (       |
| 平成・自我に入り                               | AND WE RECEIPTED THE PARTY OF A CONTRACT OF A CONTRACT OF  | 1(-1)                                                                                                    | Pieterst           | AND THAT CARD                                                                                                    |
| III THILI                              | 00.45                                                                                                    | #\$D# 941 #AA                                                                                                    | 10000 /7           | SHIRAI RE/GH 理念(MEE//F带/影响1G)                                                                                                    |
| 80-89                                  | ARAFART (SALE)                                                                                                    | 2014/06/9. 8168 (0-084)                                                                                                    | Conception (Proc   | where exceptions                                                                                                    |
| - 20 #####7/75                         | 34/101A BIRD                                                                                                    | 2618/08/                                                                                                    | - P                | Party.                                                                                                    |
| 17/2005                                | * 1542 HWEI                                                                                                    | 2018/07/_ 10 _ Tamaga                                                                                                    | - P -              | THE REPORT OF ALL AND                                                                                                    |
| 88                                     | CONTRACTOR AND ADDRESS OF THE OWNER OF THE OWNER OF THE OWNER OF THE OWNER OF THE OWNER OF THE OWNER OF THE OWNER OF THE OWNER OF THE OWNER OF THE OWNER OWNER                                                                                                    | 2018/07/11 Tamaga.                                                                                                    | 1                  | NOTION TO                                                                                                    |
| - WIRSON                               | Deservation and a second second second                                                                                                    | 2018/07/- 13 - HASUES.                                                                                                    | 6 E                | International States In Law                                                                                                    |
| 55                                     | 000004/2828 x 7 h 1 K # 225 / H * 100 / H * 100 / H * 10 | 2018/07/ 8 KB MASUD.                                                                                                    | 8                  | Construction of the second second sec |
| - mg                                   | * (34) ANE()                                                                                                    | reservery                                                                                                    |                    | Characterized in the second second                                                                                                    |
| ######7755<br>+R05.05775502            | 2012年度 総力部務ホイント豊立国家政府協会務への部務会<br>和行動総裁力部務支の者 (確定策)                                                                                                    | 2018/07/_ 11 _ MAEDA<br>2018/07/_ 5 KB Tamoga.                                                                                                    | 5                  | The comparison of the second sector of the second sector of the sector of the sector o |
| MRUNNER ZNOSECH 19                     | - Dec 3.0                                                                                                    |                                                                                                    |                    | An exercise of the Low Deeper                                                                                                    |
| 市営業に                                   | 〇〇二第三十四日二日 オーバーライム部に第三十四日(10日)<br>〇〇二(月日日日) アトニアトハーーライン部に第三十四日(10日)                                                                                                    | 2018/07/ 9 KB HASOO<br>2018/07/ 8 KB Tarraga.                                                                                                    | 1                  | [電話集中相対地地の]                                                                                                    |
| 202.4-4                                | a teaching of the second second                                                                                                    | 2018/07/ 6 KB Tamaga.                                                                                                    | 1                  | デデエン研究部門ン研究教育部務研究部                                                                                                    |
| *検索フォレデー                               | A DOINT CALL STORY BOOM                                                                                                    | 2018/07/_ 0.82 Tamaga.                                                                                                    |                    | > 快行9 車關決環活躍升級                                                                                                    |
| B-CL 8+2c                              | STANGAR BUTTING BUTTING BACKLY BACK                                                                                                    | 3018/07/ 0 KE HAMIO.                                                                                                    |                    | how they indulter many or infording                                                                                                    |
| 10.00                                  | 自己市政会議員会社会会主任の                                                                                                    | 2018/07/ 10 Tamaga.                                                                                                    | - E                | (International Concentration of the Concentration of the Concentration o |
| 10.00.000                              | A LANDY LOAD AND ADDREED AND ADDREED AND ADDREED ADDREED ADDRE | 2018/07/_ 18 _ Tamaga.                                                                                                    |                    | 11 P                                                                                                    |
|                                        | and the second second sec                                                                                                    | and a second second sec |                    |                                                                                                    |

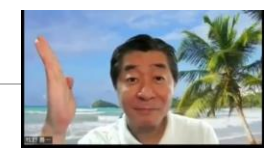

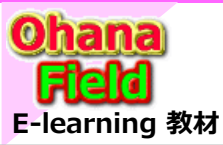

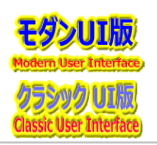

## (17) OneDrive For Business

OneDrive For Business 活用については、以下の通りです。

SharePoint サイト容量とは別にユーザーに割り当てられる **1TB** のクラウドストレージで、任意の PCフォルダを OneDrive に関連付けることで、 クラウドへの自動バックアップを実現可能。(PC 入れ替え時や故障時のデータ復元を容易にできます。)

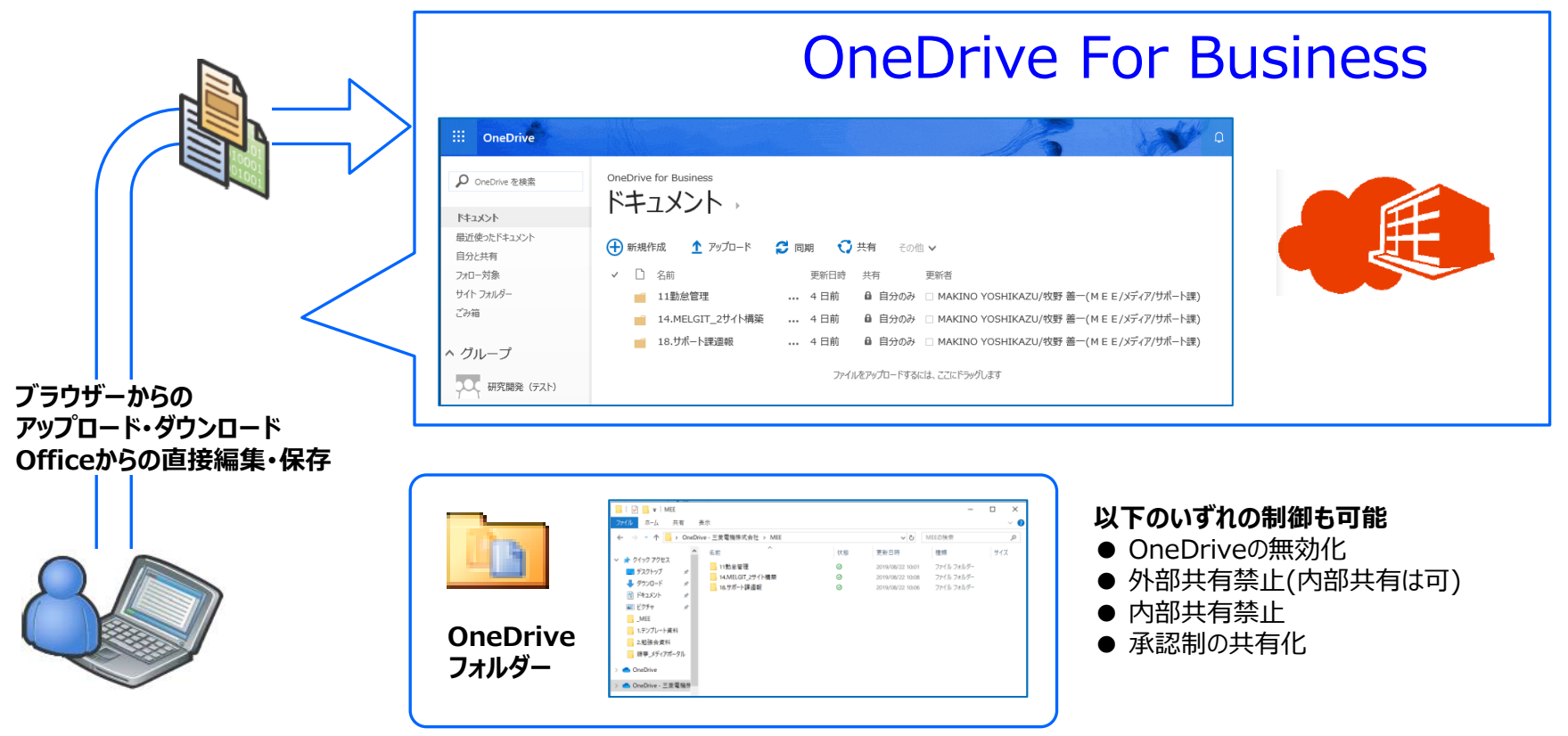

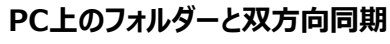

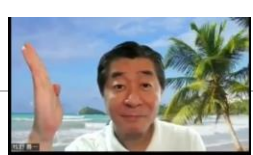

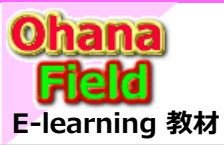

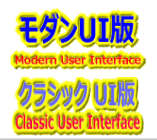

# (18) Microsoft365監査ログレポート

SharePoint Online / OneDrive For Business の監査機能強化です。 編集、削除などの現在取得可能なイベントログに加えて、参照ログ、共有ログなど、新たに62のイベントを監査可能になります。 (ログは90日間保持、エクスポート可能。)

| ファイルのチェックイン          | ファイルのチェックアウト        | ファイルのチェックアウトの破棄  | ファイルのコピー        |
|----------------------|---------------------|------------------|-----------------|
| ファイルの削除              | ファイルのダウンロード         | ファイルのアクセス        | ファイルの変更         |
| ファイルの移動              | ファイルの名前変更           | ファイルの復元          | ファイルの移動         |
| ファイルの名前変更            | ファイルの復元             | ファイルのアップロード      | ファイルの更新         |
| ファイルの表示              | 共有リンクの作成            | 共有リンクの無効化        | ファイルまたはフォルダの共有  |
| ファイルまたはフォルダの共有解除     | 招待の承諾               | 招待の作成            | 招待の期限切れ         |
| 招待の取り消し              | 招待の再送信              | アクセス要求の承認        | アクセス要求の作成       |
| アクセス要求の拒否            | アクセス要求の期限切れ         | PCへのファイル同期許可     | PCへのファイル同期ブロック  |
| PCへのファイルダウンロードの同期    | PCへのファイル変更の同期       | ライブラリへのファイルアップ同期 | ライブラリへのファイル変更同期 |
| ライブラリへのファイル変更同期      | 管理者によるグループの作成       | 管理者によるグループの削除    | 管理者によるグループの更新   |
| 管理者によるグループへのユーザー追加   | 管理者によるグループからのユーザー削除 | 管理者によるサイト名変更     | 管理者によるサイト名変更    |
| サイトコレクションの作成サイトの名前変更 | サイトアクセス許可の変更        |                  |                 |

### 【取得可能なイベント一覧】

<https://technet.microsoft.com/ja jp/library/dn708475.aspx>

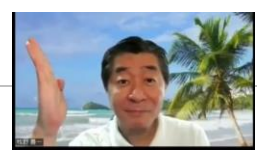

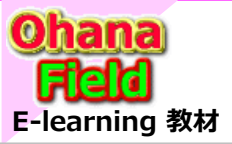

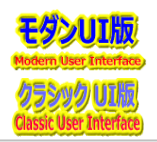

## (19) 用語の説明

SharePoint でよく出てくる「抜粋」用語は、以下の通りです。

| 用語          | 用語の意味                                                                                                    |
|-------------|----------------------------------------------------------------------------------------------------|
| アイテム        | SharePointリストの行(Row)。データ。 リストアイテムとも呼ばれる。                                                                                                    |
| アクセス許可レベル   | SharePointの「アクセス許可レベル」は、権限の組み合わせで、サイト作成時に <b>フルコントロール、投稿、閲覧</b> などが作成される。                                                                                                    |
| アクセス権限      | SharePointのサイト、リスト、ライブラリに対してユーザーがアクセスできる権限。<br>権限、アクセス許可レベル、SharePointグループなどを使用して、アクセス権限を付与する。                                                                                                    |
| Webアプリケーション | オンプレミス SharePointの「Webアプリケーション」は、SharePoint Foundationによって拡張された IIS(Internet Information Services)の<br>Webサイト。 1つのWebアプリケーションで多くのサイトコレクションをホストできる。                                                                                                    |
| Webパーツ      | Webパーツは、Webページの構成要素(部品)。 一般にはポートレット、ガジェットなどと呼ばれることもある。<br>Webパーツは、SharePointの画面操作で 任意のWebページに配置し、使用(表示・更新など)できる。<br>Webパーツ自体の画面サイズ(幅、高さ)や、枠線の表示有無などの属性も、画面操作で簡単に設定できる。<br>Webパーツには、SharePoint標準のWebパーツ、Visual Studioを用いて開発した独自のWebパーツなどがある。                         |
| 隠しリスト       | SharePointリスト/ライブラリで、HiddenプロパティがONになっているリストで、SharePointが作成するシステムリスト。<br>「サイトのユーザーリスト」などのSharePointが内部で利用しているリスト。 すべてのサイトコンテンツに表示されない。                                                                                                    |
| 管理パス        | 管理パス(Management path)は、SharePointのサイト(サイトコレクション)URLの一部で一般的には「sites」、「teams」などがある。<br>オンプレミス SharePointでは、管理パスの追加/変更/削除ができる。                                                                                                    |
| 機能(Feature) | SharePointの機能(Feature)には、ファーム機能、Webアプリケーション機能、 <b>サイトコレクション機能、サイト機能</b> がある。<br>SharePoint Onlineでは、サイトコレクション機能、サイト機能しか、管理者/ユーザーには見えない。                                                                                                    |
| 禁則文字        | SharePointサイト名、フォルダ名、ファイル名で使用できない文字。 SharePointの禁則文字には、Tilde (~)、Number sign (#)、Percent (%)、Ampersand (&)、Asterisk (*)、Braces ({ })、Backslash (¥)、Colon (:)、Angle brackets (< >)、Question mark (?)、Slash (/)、Plus sign (+)、Pipe ( )、Quotation mark (*) がある。 ※要最新情報 |
| 権限          | SharePointの「権限」。<br>権限は、リストの権限(12種類)、サイトの権限(17種類)、個人の権限(3種類)に分類され、合計で32種類ある。                                                                                                    |
| 個人の権限       | 個人の権限には、個人用ビューの管理、個人用 Web パーツの追加/削除、個人用 Web パーツの更新がある。                                                                                                    |
| サイトコレクション   | サイトコレクションは、複数サイトをまとめて管理するための管理単位。<br>Office 365のSharePoint管理センターで <b>サイトコレクション</b> を作成すると、その中に <b>トップレベルサイト</b> が作成される。<br>トップレベルサイト以下には、必要に応じて <b>サブサイト</b> が作成できる。                                                                                                |
| サイト定義       | サイト(インスタンス)を作成する際に使用される雛型。 SharePoint標準ではチームサイトなどのサイト定義がある。<br>サイト定義は、C#コードなどで作成する。                                                                                                    |

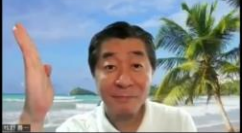

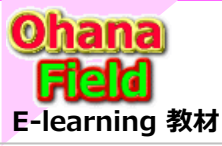

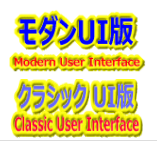

### (19) 用語の説明 – 前ページからの続き①

| 用語                       | 用語の意味                                                                                                    |
|--------------------------|----------------------------------------------------------------------------------------------------|
| サイトテンプレート                | サイト(インスタンス)をもとに作成されるサイトの雛型。 サイト定義の差分情報を定義しているオブジェクト。<br>元となるサイト定義が変更されるとサイトテンプレートは使用できなくなる。<br>発行インフラストラクチャ機能をアクティブ化していると、サイトテンプレートが作成できなくなる。                                                                                  |
| サイト列                     | サイト内の列とも呼ばれる。 サイトごとに共通化するための列(Field)。<br>サイト内の列は、カスタムリストやドキュメントライブラリなどに追加できる。<br>サイトコンテンツタイプで、サイト内の列を複数セットにして、リストやライブラリに追加できる。<br>リスト列には存在しない サイト列は、発行用の完全な HTML コンテンツ、発行用イメージ、発行用ハイパーリンク、概要リンクのデータ、発行対象<br>のリッチ メディ ア データがある。 |
| サイトの権限                   | サイトの権限には、権限の管理、Web Analytics データの表示、サブサイトの作成、Web サイトの管理、ページの追加とカスタマイズ、テーマと枠<br>線の適用、スタイル シートの適用、グループの作成、ディレクトリの参照、ページの表示、権限の一覧、ユーザー情報の参照、通知の管理、リモー<br>ト インターフェイスの使用、クラ イアント統合機能の使用、開く、個人のユーザー情報の編集がある。                         |
| サブサイト                    | サブサイトは、サイトコレクション内のトップレベルサイト配下のサイト。<br>トップレベルサイトの下には複数のサブサイトが作成できる。                                                                                                    |
| SharePoint               | SharePointは、Microsoftが提供する情報共有の製品、テクノロジー。 シェアポなどと略して呼ばれる場合もある。                                                                                                    |
| SPO                      | SharePoint Online の略。 Microsoft365のサービスの1つ。                                                                                                    |
| SPS                      | Microsoft SharePoint Serverの略。 SharePoint 2010以降の呼び名。 (SPS 2010, SPS 2013)                                                                                                    |
| SharePoint<br>グループ       | SharePointの「グループ」は、ユーザーを管理するコンテナで、アクセス許可レベルを1つ指定できる。<br>サイト作成時には所有者、メンバー、閲覧者のSharePointグループが作成される。<br>SharePointのグループには、Active Directoryセキュリティグループ、Active Directoryユーザーが登録できる。                                                 |
| SharePoint<br>Foundation | 製品版 SharePoint Serverのサブセット。                                                                                                    |
| WSS 3.0                  | Windows SharePoint Services 3.0の略。 WSS 3.0は、Microsoft Office SharePoint Server 2007のベース。                                                                                                    |
| テーマ                      | テーマは、SharePoint画面の色合い、フォントなどを定義したもの。<br>テーマを変更すれば、SharePoint画面デザインが変更できる。                                                                                                    |
| トップレベルサイト                | トップレベルサイトは、サイトコレクション内の最上位サイト。<br>サイトコレクション内には1つのトップレベルサイトが必要。 トップレベルサイトの下には複数のサブサイトが作成できる。                                                                                                    |

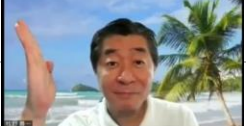

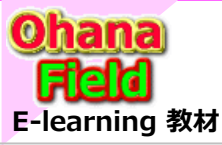

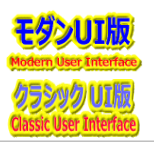

### (19) 用語の説明 – 前ページからの続き②

| 用語               | 用語の意味                                                                                                    |
|------------------|----------------------------------------------------------------------------------------------------|
| 入力フォーム           | ⇒NewForm.aspx SharePointリストで、アイテム(データ)の入力行う単票形式のWebページ。                                                                                                    |
| ビュー              | <b>リスト/ライブラリ</b> のアイテムデータを表示するWebページ。<br>ビューでは、列ごとにフィルタ(表示有無の指定)ができ、列の降順/昇順などの並べ替えができる。<br>ビューの設定で、特定条件の行を非表示にしたり、自分に関係のある行だけを表示するようにカスタマイズできる。<br>カスタムリストでは、すべてのアイテム(AllItems.aspx)が既定ビュー。<br>SharePoint標準リスト/ライブラリのビューには、 <b>標準ビュー、予定表 ビュー</b> 、Access ビュー、 <b>データシート ビュー</b> 、ガント ビューなどがある。                        |
| 表示フォーム           | ⇒DispForm.aspx SharePointリストで、アイテム(データ)の表示を行う単票形式のWebページ。                                                                                                    |
| ファーム             | オンプレミス SharePointで、役割ごとのサーバーを複数台、管理する単位。<br>サーバーの役割には、Webサーバー、アプリケーションサーバー、データベースサーバーがある。                                                                                                    |
| <b>列</b> (フィールド) | SharePointリストの列(Column)。データの属性。リストフィールドとも呼ばれる。フィールドには、リスト列とサイト列(サイト内の列)がある。<br>リスト列はリスト単位で作成された列、サイト列はサイト単位で作成された列。<br>フィールド(列)の種類には、 <b>1行テキスト、複数行テキスト、選択肢</b> (メニューから選択)、数値 (1, 1.0, 100)、通貨 (\$、¥、?)、日付と時刻、<br>参照 (このサイト にある既存の情報)、はい/いいえ (チェック ボックス)、ユーザーまたはグループ、ハイパーリンクまたは画像、集計値 (他の列を<br>基にした計算結果)、外部データ などがある。 |
| フォーム             | SharePointリストで、アイテム(データ)の入力/編集/表示を行う単票形式のWebページ。                                                                                                    |
| ページ              | SharePointサイトのトップなどで、Webパーツを配置して、各種の情報表示/操作をおこなうためのファイル。<br>ユーザーが作成したページは、 <b>ページライブラリ</b> にファイルとして格納される。<br>SharePointが標準で作成したページは、SharePoint Hive(内部的なエリア)に格納される。<br>ページには、Wikiページ、サイトのページ、Webパーツページ、発行ページ、SharePointリスト関連のページ、アプリケーションページがある。                                                                      |
| 編集フォーム           | ⇒EditForm.aspx SharePointリストで、アイテム(データ)の編集を行う単票形式のWebページ。                                                                                                    |
| MOSS             | モス、Microsoft Office SharePoint Serverの略。 SharePoint2007迄の呼び名。                                                                                                    |
| ライブラリ            | <b>ライブラリは(リストの一種で</b> )SharePointサイト内でドキュメントなどを格納する場所。<br><b>ドキュメントライブラリ</b> 、フォームライブラリ、 <b>Wikiページライブラリ、画像ライブラリ</b> などがある。<br>ドキュメントライブラリや画像ライブラリは、ファイルを共有するエリアとして使用できる。<br>ドキュメントライブラリに <b>ワークフロー</b> を付加することで、企業内で一般的に使われている申請書の承認などが実現できる。                                                                        |

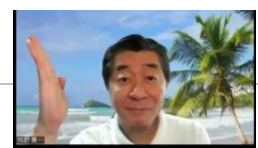

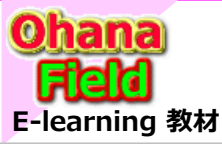

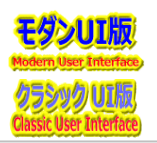

### (19) 用語の説明 – 前ページからの続き③

| 用語        | 用語の意味                                                                                                    |
|-----------|----------------------------------------------------------------------------------------------------|
| リスト       | リストは SharePointサイト内でデータを格納する場所。<br>URLなどが登録できるリンクリスト、メンバーの予定を登録できる予定表リスト、メンバーの作業を登録・管理できるタスクリスト、自由に列を追加して<br>作るカスタムリストなどがある。<br>リストでは列や表示(ビュー)のカスタマイズが可能。 |
| リスト定義     | リスト(インスタンス)を作成する際に使用される雛型。<br>SharePoint標準ではドキュメントライブラリなどのリスト定義がある。                                                                                       |
| リストテンプレート | リスト(インスタンス)をもとに作成される雛型。 リスト定義の差分情報を定義しているオブジェクト。<br>元となるリスト定義が変更されるとリストテンプレートは使用できなくなる。<br>リストの設定とデータは、リストテンプレートに保存することでバックアップ/リストア、他サイトへのリスト単位での移行ができる。  |
| リストの権限    | リストの権限には、リストの管理、チェックアウトを無視、アイテムの追加、アイテムの編集、アイテムの削除、アイテムの表示、アイテムの承認、アイテ<br>ムを開く 、バージョンの表示、バージョンの削除、通知の作成、アプリケーション ページの表示がある。                               |

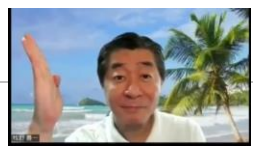

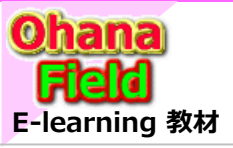

【拠点Bのサイト画面例】

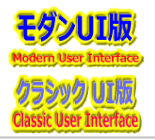

## (20) 画面の説明

拠点イントラ(ポータル)サイトの画面例は、以下の通りです。

### 【拠点Aのサイト画面例】

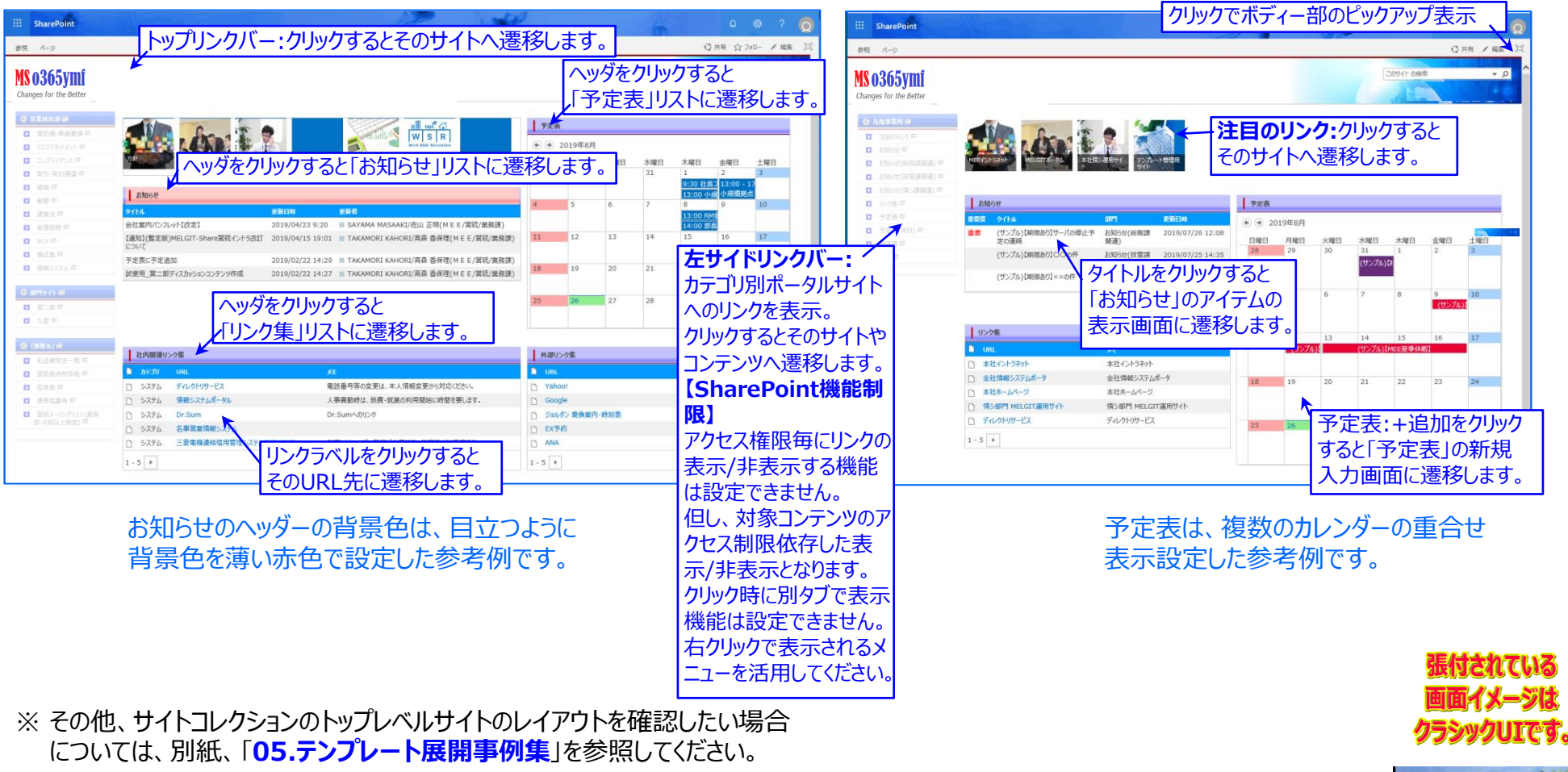

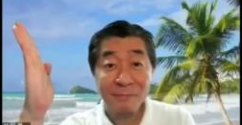

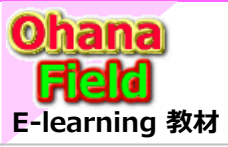

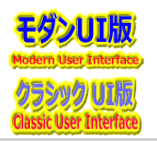

## (20) 画面の説明 – 前ページからの続き①

ファイルサーバー移行用のサブサイトの画面例は、以下の通りです。

### 【ドキュメントライブラリ20個以下のサブサイト画面例】

### 【ドキュメントライブラリ20個以上のサブサイト画面例】

| SharePoint                                                                                                    |                | A W                                                                                                    | ₽ © ? Q                                                             |                                             | SharePoint                                                                                                    |          | K                                                                                                    | D @ ? 🧕                                                                                                    |
|----------------------------------------------------------------------------------------------------|----------------|----------------------------------------------------------------------------------------------------|---------------------------------------------------------------------|---------------------------------------------|----------------------------------------------------------------------------------------------------|----------|----------------------------------------------------------------------------------------------------|----------------------------------------------------------------------------------------------------|
| ページ                                                                                                    |                |                                                                                                    | () 共有 / H主 (2)                                                      | e                                           | 参照 ページ                                                                                                    |          |                                                                                                    | Q 共有 / 編集 [2]                                                                                                    |
| 0365ymf<br>nges for the Better                                                                                                    |                |                                                                                                    | Q - \$\$\$\$\$                                                      | Ň                                           | <b>IS 0365ymf</b><br>Changes for the Better                                                                                                    |          |                                                                                                    | COTIT ORE + P                                                                                                    |
| もりが_30批 リプリイトへ 😂                                                                                                    | 01.2015-M7#-76 | 02.CAD>                                                                                                    | 03.Project                                                          | I I.                                        | 응 알륨/88 9797トへ 68                                                                                                    |          | 7時3は11共有文書の1 グリック                                                                                                    |                                                                                                    |
| はいき はな文字のイト 原                                                                                                    | ■ 8前 相約/       | (ス ) 名前 (時約)(ス                                                                                                    | ■ 名前 档制/CX                                                          |                                             |                                                                                                    |          | L 101 100/00)                                                                                                    | 1.01.005                                                                                                    |
| [01.2015-H77→56<br>[02.CADシ<br>[0.3.Project]<br>[0.4.予約項<br>[0.5.累相違<br>[0.5.累相違<br>[0.5.Sata]<br>[0.5.Sata]<br>[0.5.Sat |                |                                                                                                    |                                                                     | <b>ックバー:</b><br>ドキュメント<br>ノーを表示。<br>Dint機能制 | 15 00.202<br>15 00.202<br>15 00.202 |          | 1ページに表示できる新着<br>一覧が20個なので、21個<br>目以降のライブラリの確認(<br>タブをクリックして表示してく<br>ださい。                                                                                                    | 6.8         MACA           COREL-CH-3CO-HADDERA,         COREL-CH-3CO-HADDERA,           101.888         MACA           COREL-CH-3CO-HADDERA,         COREL-CH-3CO-HADDERA,           101.898         MACA           COREL-CH-3CO-HADDERA,         COREL-CH-3CO-HADDERA,           101.898         MACA           COREL-CH-3CO-HADDERA,         COREL-CH-3CO-HADDERA,           102.858         MACA           COREL-CH-3CO-HADDERA,         COREL-CH-3CO-HADDERA,           102.641         MACA           201.641         COREL-CH-3CO-HADDERA, |
|                                                                                                    |                | <ul> <li>① (15)県40_5%-1%同日</li> <li>① (14)県40_5%82支約</li> <li>② (13)県40_5%25%25%</li> <li>③ (13)県40_5%25%25%25%25%25%25%25%25%25%25%25%25%25</li></ul> | <ul> <li>14104-281/2</li> <li>アクセス権別<br/>表示される<br/>示/非表示</li> </ul> | 良に伴うツリ・ ライブラリの 弱 は設定でき こ                    | 0.620位<br>1.参考情題<br>2.30度定時を優別<br>3.原後的音音サンプ<br>4.55C2道服<br>30.8mp<br>新廃料                                                                                                    |          | A         ■ AB         MMXX           COPE=CP42CH4800EPAx           2003FWK           A         ■ AB         MMXX           COPE=CP42CH480EPAx           COPE=CP42CH480EPAx | All         MARX           COPE1-CF42XCHEBOEEX,         301.8594Y           B         All           COPE1-CF42XCHEBOEEX,         302.8294Y                                                                                                    |
|                                                                                                    |                |                                                                                                    |                                                                     |                                             |                                                                                                    | 302.大同福統 | 303.由利口一ル                                                                                                    |                                                                                                    |

#### 【リストまたはライブラリに追加できないファイルの種類について】

SharePoint Online の最近の改善により、追加できるファイルの 種類の制限が削除され、追加できないファイルの種類はありません。 次の種類のファイルは、webブラウザーまたはOneDrive デスクトップ アプリを使ってSharePointにアップロードできますが、ユーザーがカス タムスクリプトを実行できる場合以外は動作しません。既定では、 ユーザーが作成したMIcrosoft365グループを持つサイトでは、 カスタムスクリプトはブロックされます。※要最新情報

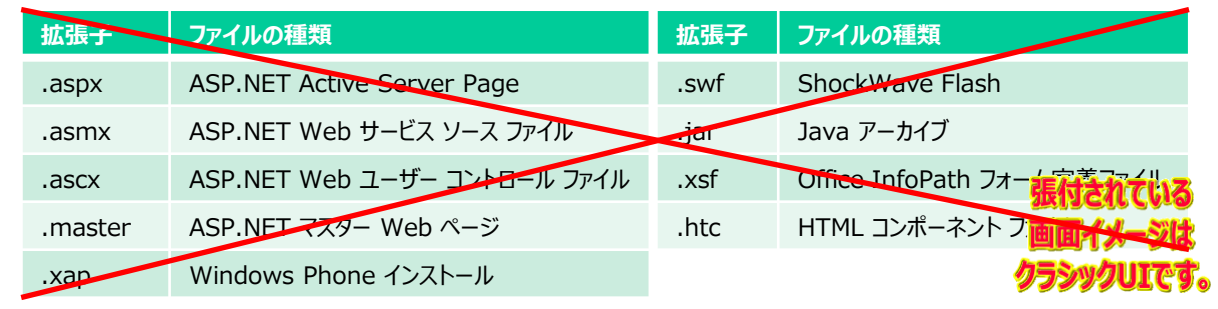

最新情報:https://support.microsoft.com/ja-jp/office/リストやライブラリに追加できないファイルの種類-30be234d-e551-4c2a-8de8-f8546ffbf5b3 SharePointの最近の機能強化により、追加できるファイルの種類の制限はありません。

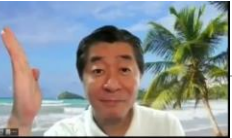

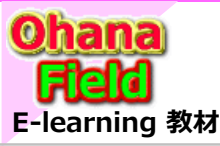

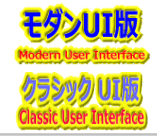

- (1) 使用目的の明確化「サイト払出前に行う作業」
- (2) サイトコレクションの作成(払出)について
- (3) 作成(払出)したサイトコレクションのTOP画面イメージ
- (4) サイトコレクションの初期設定
- (5) モダンチームサイトとクラシックチームサイトのサイトの設定画面
- (6) トップレベルサイトのWelcomeページの初期化設定
- (
  ´´) モダンUI(サイトページ)とクラシックUI(Wikiページ)
- (8) サブサイト作成と設定
- (9) コンテンツ作成と設定
- (10) Wikiページ編集
- (11) ビューの設定

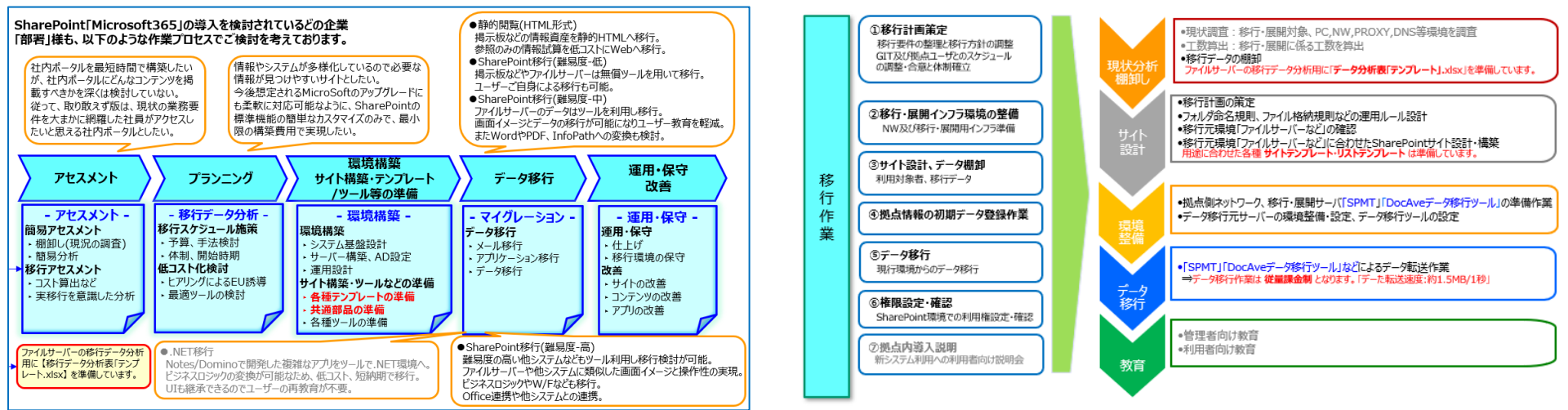

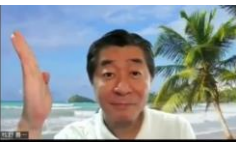

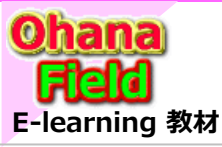

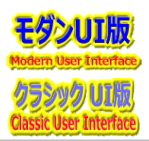

## (1) 使用目的の明確化「サイト払出前に行う作業」

サイトコレクションを払い出す前に、用途「使用目的」を定め、既存システムなどにより移行するデータがある場合は、アセスメント「簡易分析や棚卸」などの 事前準備が必要です。以下に、一般的な作業の流れを記します。

●静的閲覧(HTML形式)

掲示板などの情報資産を静的HTMLへ移行。

### SharePoint「Microsoft365」の導入を検討されているどの企業 「部署」様も、以下のような作業プロセスでご検討を考えております。

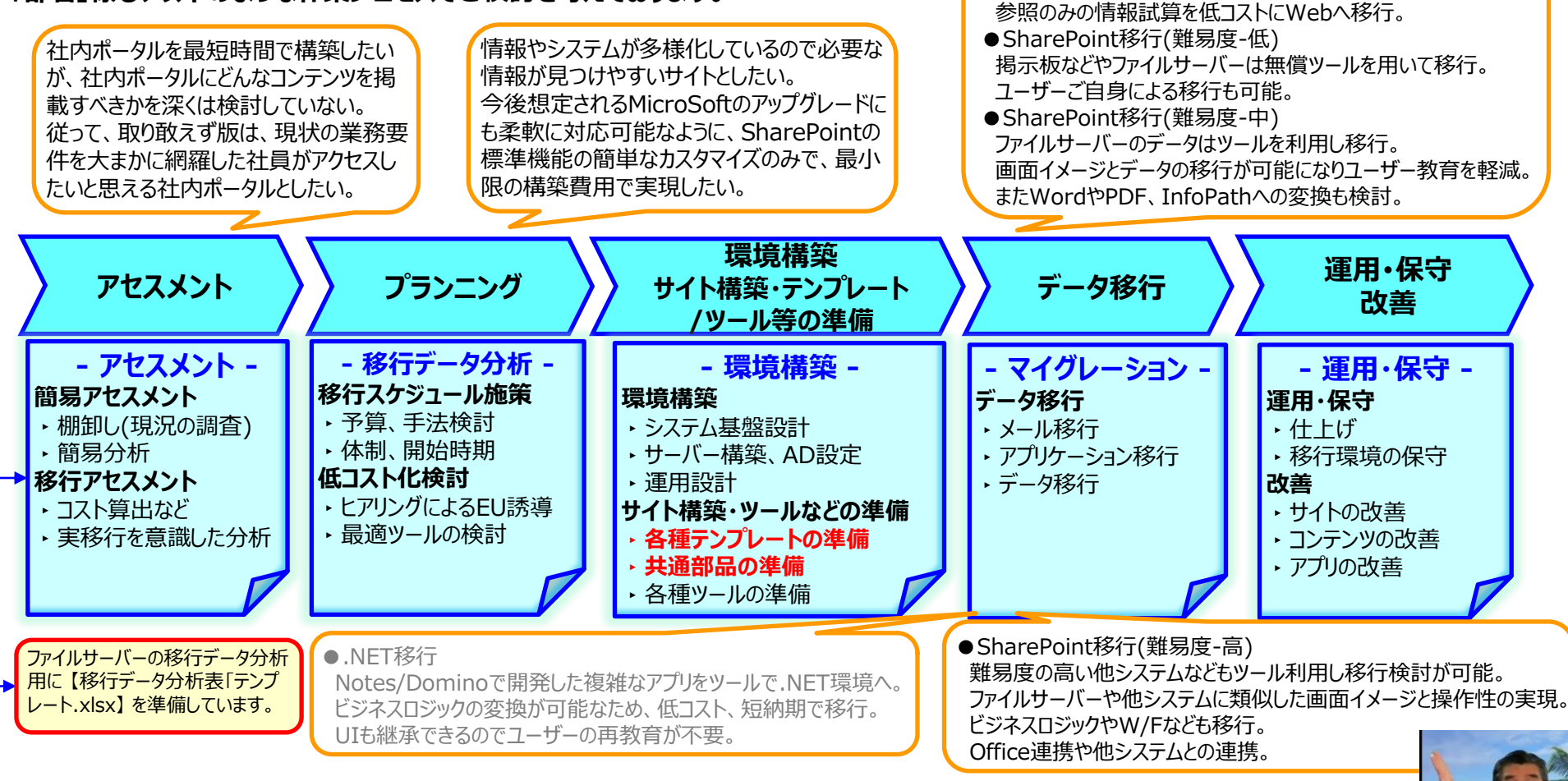

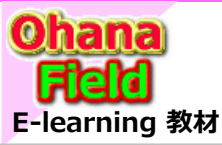

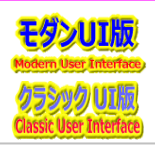

# (1) 使用目的の明確化「サイト払出前に行う作業」 – 前ページからの続き①

ファイルサーバーのデータ移行に特化した場合は、以下のような作業プロセスでご検討案です。

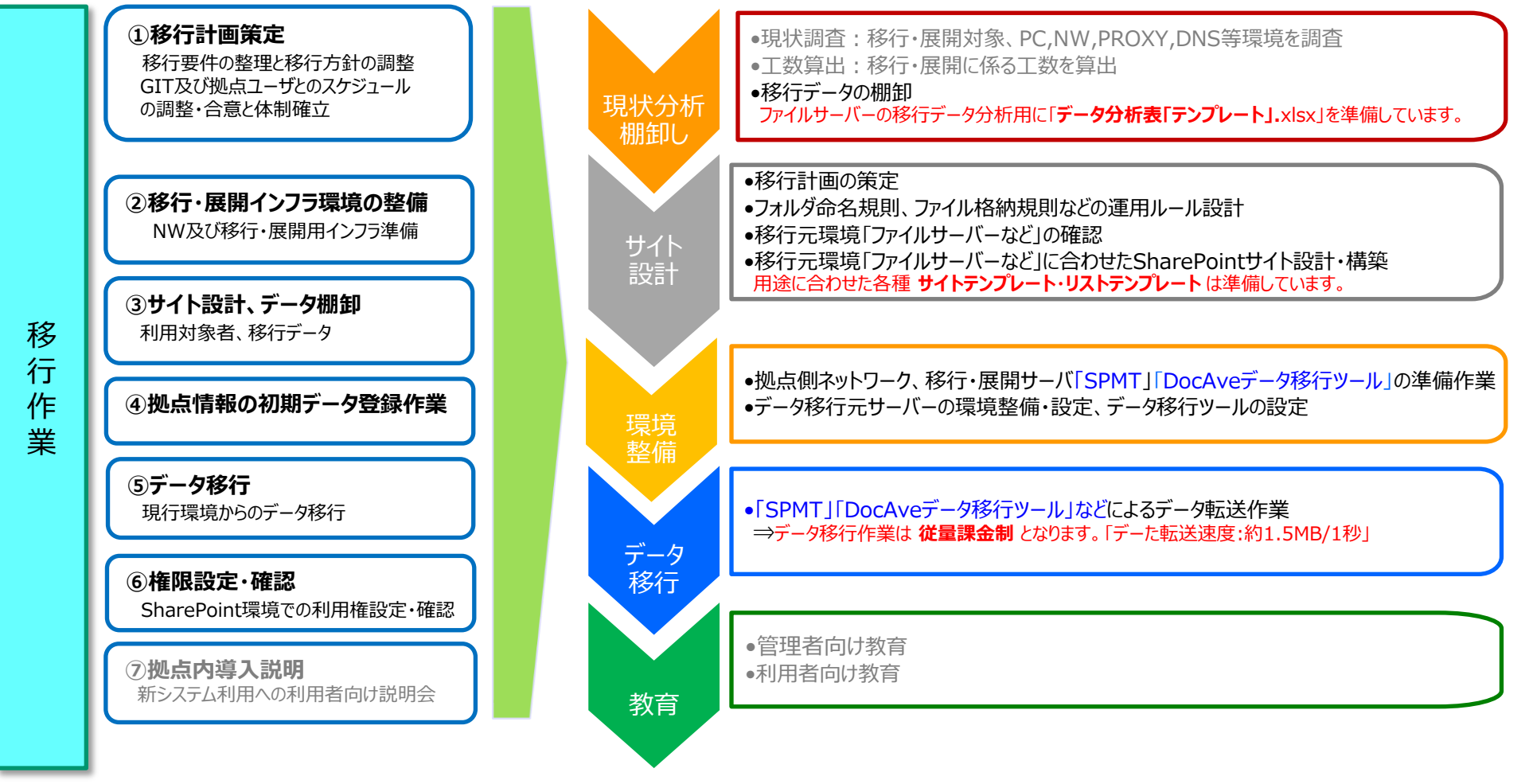

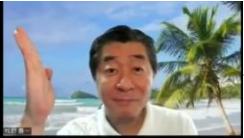

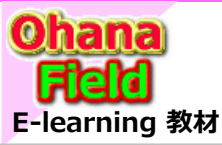

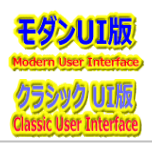

## (1) 使用目的の明確化「サイト払出前に行う作業」 – 前ページからの続き②

ファイルサーバーのデータ移行に係わるキーワードの作業項目は以下の通りを想定しています。

| 【現状分析・棚卸し】【サイト設計】 ※ファイルサーバーのデータ移行                                                                                                    | 【環境整備】                                                                                                    |  |  |  |  |  |
|----------------------------------------------------------------------------------------------------|----------------------------------------------------------------------------------------------------|--|--|--|--|--|
| <ul> <li>①現行環境よりデータ移行・展開するための作業 &gt;アセスメントシート(ファイルサーバー分析結果)を作成</li> <li>②移行計画の策定 移行・展開要件を整理し、移行方針及び移行スケジュール及び手順の作成 (1)移行対象の調査・特定 ★ご提供の分析ツールで出力データを活用<br/>移行対象文書と現在の保管場所,文書数及び対象文書データ量の一覧化 (2)拠点の移行要件整理と移行計画の作成<br/>段階的移行要件(参加対象とするシステム/ユーザー/データの選定)<br/>や移行エラーエラーレベル別の対応方針等 (3)移行スケジュールの調整、決定<br/>テスト移行を含めた全体移行スケジュールの策定と関連部署との調整 (4)移行体制の確立<br/>拠点、関連部署、支援サービスの役割分担、責任分担の明確化 (5)本番移行と結果確認<br/>移行作業の進捗管理と結果確認方法の明確化 (6)移行完了判定基準の策定<br/>(5)の確認結果を踏まえた移行完了判定の実施</li></ul> | <ul> <li>①拠点側環境整備 <ul> <li>(1)ネットワークインフラ <ul> <li>SharePointサービス利用のためのネットワーク,PROXY更新,DNS設定変更作業</li> <li>(2)イミグレション・ツール、DocAveエージェントサーバー <ul> <li>イミグレション・ツールのインストールやDocAveエージェント経由で拠点より <ul> <li>SharePointに直接ファイル移行を行う場合はエージェントサーバの構築</li> </ul> </li> <li>②SharePoint側環境設定 <ul> <li>(1)SharePoint初期フォルダの作成 <ul> <li>SharePoint初期フォルダの環境設定作業</li> </ul> </li> <li>(2)拠点ポータルの初期設定 <ul> <li>SharePoint上へ拠点ポータルの初期環境の設定作業</li> </ul> </li> <li>(3)SharePoint上に移行先サイト(ドキュメントライブラリも含む)を作成 <ul> <li>アセスメントシート(分析結果)に基づき、拠点ポータル・共有文書サイトや <ul> <li>サイト内へ移行先のドキュメントライブラリなどを作成</li> </ul> </li> </ul></li></ul></li></ul></li></ul></li></ul></li></ul> |  |  |  |  |  |
| 【データ移行】<br>(1)移行プランの作成<br>イミグレーションツールやDocAveで移動元と移動先データの紐付け設定作業<br>(2)データ移行の実施<br>(1)で作成したプランの実行と移動結果の確認&検証作業<br>(3)移行先のサイトやライブラリへアクセス権限の付与作業                                                                                                    | 【教育】<br>(1)サイト管理者(運用管理者)向け オンサイトトレーニング<br>「Micosoft365とは」の概要をご説明、テンプレートの概要をご説明<br>各サービス運用時の管理者タスクやサイト設計/運用の流れをご説明<br>今後、ユーザー要望が出そうなカスタマイズ手法などについてご説明<br>(2)利用者向け オンサイトトレーニング<br>SharePointでできること、便利な使い方、注意点などデモを交え機能<br>をご紹介テンプレートの概要をご説明                                                                                                    |  |  |  |  |  |

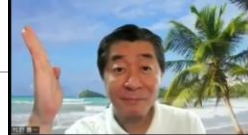

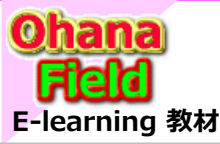

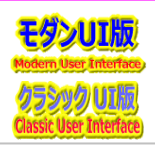

# (2) サイトコレクションの作成(払出)について

サイトコレクションの作成方法(デフォルト)が昨年頃より変更されました。

- 従来: ローカルユーザーで作成され、サイトコレクション管理者のオーナー(初期値はテナント管理者)でクラシックサイトのみ
- 現在:「Office365グループ」がサイトコレクション管理者になる設定もあり、基本、モダンサイトを推奨

追加された機能は、従来の管理方法と異なるため、サイトコレクションを一元管理しにくくなる。

|        | SharePoin         | t管理センター                                                                                                    |                                |                |       | K               | 1     | P                 | 6          |              | ۵            | ?            |
|--------|-------------------|----------------------------------------------------------------------------------------------------|--------------------------------|----------------|-------|-----------------|-------|-------------------|------------|--------------|--------------|--------------|
| =<br>ŵ | <b>アク</b><br>このペー | アクティブなサイト<br>このページを使用して、サイトの基本替えとフィルター処理を行ったり、サイトの設定を管理したりします。詳細情報<br>+ 作成 2 編集 分 機振 < 高 バブ < 例 共有 目 前時 目 サイトの環定換え 日 ストレージ ○ ク サイトの検索 1 低のサイトが選択済み X 0 ⇒ すべてのサイト < |                                |                |       |                 |       |                   |            |              |              | 01 TB        |
| ⊔<br>≠ | 十 作               |                                                                                                    |                                |                |       |                 |       |                   |            |              |              | 'F Y         |
| -<br>⊜ |                   | <b>ቻイト名</b> ↑ ∨                                                                                                    | URL $\vee$                     | Teams $\vee$   | 使用済 > | 第一管理者 🗸         | パイン   | テンプレート 〜          | 最終ア 〜      | 作成日 ~        | 作成者 ~        | <b>ストレ</b> _ |
|        |                   | All Company                                                                                                    | /sites/AllCompany.2778765.qyrv | -              | 0.00  | A グループ所有者       |       | チームサイト            | -          | 2020/06/07 1 | All Company  | 1024         |
| MQ     |                   | MEE作業履歴                                                                                                    | /sites/002016                  | -              | 16.00 | 牧野善- 1          | Share | ePoint365         | <u>グルー</u> | プ /18 1      | System Acco  | 30           |
| ¢      |                   | MicroSoft365検証                                                                                                    | /sites/002021                  |                | 0.20  | 牧野善一            |       | チーム サイト (クラシック表示) | 2021/06/01 | 2019/07/02 1 | 牧野善一         | 10           |
| °0     |                   | SharePointG(プロジェクト管理)                                                                                                    | /sites/SharePointG             | щ <sup>6</sup> | 0.00  | A グループ所有者       |       | チームサイト            | 2021/06/01 | 2021/04/21 5 | SharePointG( | 1024         |
|        |                   | アプリカタログ                                                                                                    | /sites/app                     |                | 0.00  |                 | Share | Point365ク         | ブルーフ       | 1 ີ          | System Acco  | 25600        |
| _      |                   | カスタマイズ(ClassicUI)                                                                                                    | /sites/002018                  |                | 0.01  | 牧野善一            |       | チーム サイト (クラシック表示) | 2021/06/01 | 2020/04/28 1 | 牧野善一         | 10           |
| V      |                   | カスタマイズ旧(ClassicUI)                                                                                                    | /sites/tmp                     |                | 0.14  | 牧野盖一            |       | チーム サイト (クラシック表示) | 2021/06/01 | 2016/12/20 9 | System Acco  | 10           |
|        |                   | カスタマイズ(ModanUI)                                                                                                    | /sites/002019                  |                | 0.20  | 牧野善一            |       | チーム サイト (クラシック表示) | 2021/06/01 | 2019/07/02 1 | 牧野善一         | 10           |
|        | ٢                 | オーム                                                                                                    | https://o365ymf.sharepoint.com |                | 0.63  | Company Adminis |       | チーム サイト (クラシック表示) | 2021/07/29 | 2015/09/05 1 | System Acco  | 25600        |
|        |                   | 共通部品&テンプレート                                                                                                    | /sites/002182                  |                | 0.87  | 牧野善一            |       | チーム サイト (クラシック表示) | 2021/07/29 | 2017/11/23 7 | System Acco  | 10           |

#### Microsoft365グループ とは

Microsoft365のグループを使用すると、共同作業するチームメイトを 選定し、それらのメンバーが共有するリソースでの共同作業を簡単に セットアップすることが可能。 リソースとはファイルで共同作業するために、共有Outlook 受信トレイ、 共有予定表、ドキュメントライブラリなどのことです。 グループにメンバーを追加すると、グループに提供されているツールに必要 な権限が自動的に付与されるため、これらすべてのリソースに手動で権限 を割り当てることについて心配する必要はない。 グループは、かつての配布リストや共有メールボックスへの使用に対する 新しく改善されたエクスペリエンス。

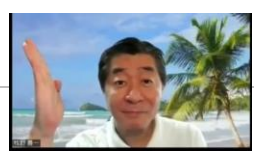

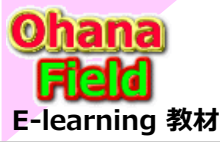

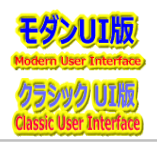

従来(グループ管理無し)と現在(グループ管理有り/無し)のサイトコレクションの作成(払出)手順は以下の通り。- 概念だけご説明

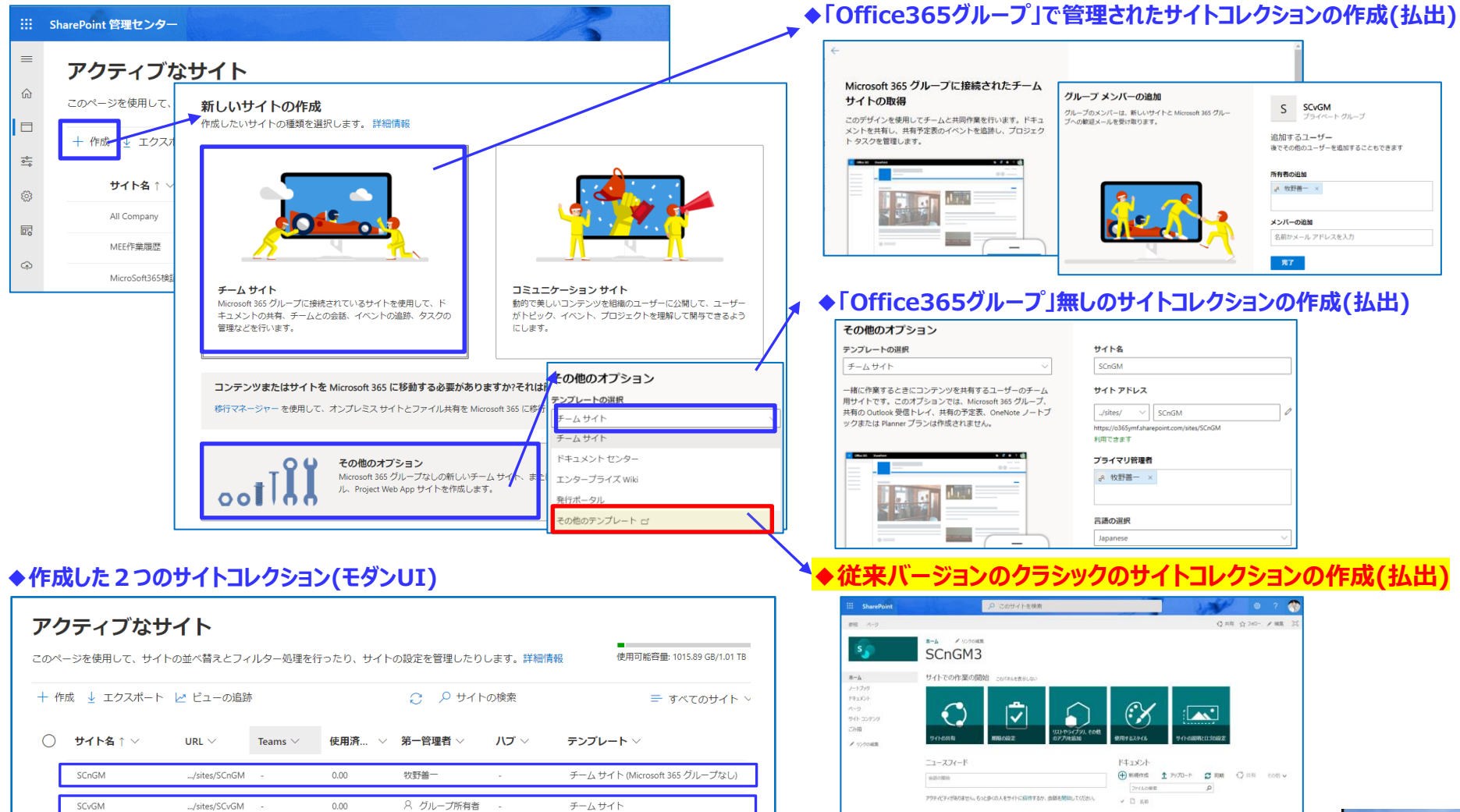

ファイルをアップロード学者には、ここにドラッグします

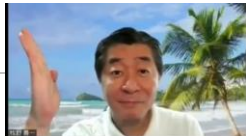

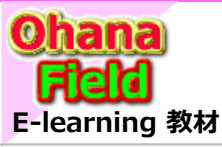

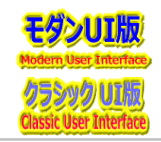

## (3) 作成(払出)したサイトコレクションのTOP画面イメージ

チームサイトを作成(払出)した従来(グループ管理無し)と現在(グループ管理有り)のサイトコレクションのTOP画面は以下の通りです。

### ◆「Office365グループ」で管理されたサイトコレクション(モダンサイト)

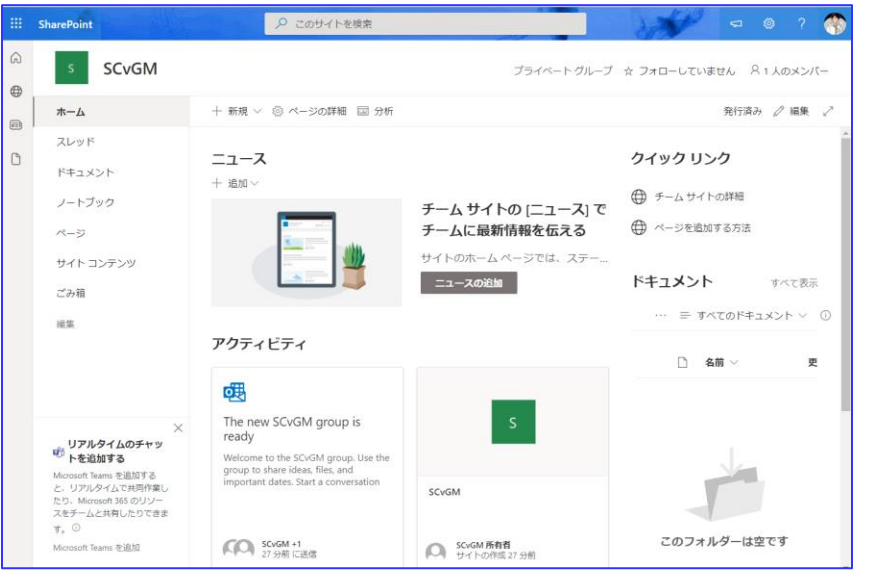

どちらのサイトコレクションもモダンUIで同じレイアウトで作成されています。 また、以前(従来)作成したサイトはグループなしのサイトですが、従来の サイト一覧にはグループなしのサイトコレクションは表示されません。

新設された機能でサイトコレクションを作成(払出)した場合は、必要と 思われる機能も有効(アクティブ化)にする事が必要です。 また、今迄作成したサイトと統一を図るため、従来のクラシックUIのサイト コレクションにする方法(アクティブ化)も併せて次頁に記します。

### ◆「Office365グループ」無しのサイトコレクション(モダンサイト)

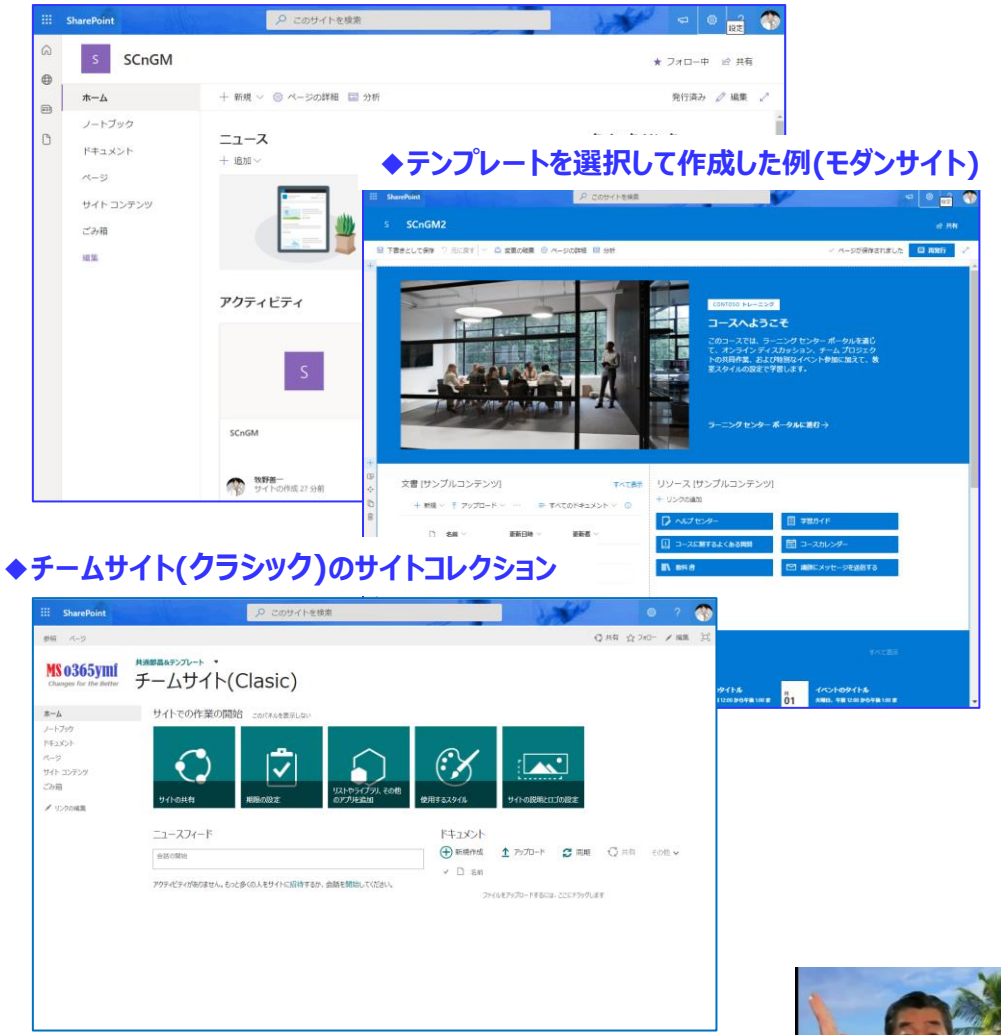

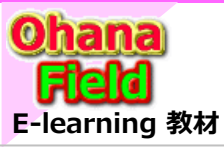

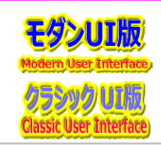

## (4) サイトコレクションの初期設定

払い出されたサイトコレクションは、通常、使わない機能がアクティベートされているため、「サイトの機能」で不要な機能を非アクティブに設定する必要があり ます。通常、使わないと想定される機能「非アクティブする項目」は、「コンテンツのフォロー」、「サイト フィード」、「サイトのノートブック」、「サイト メールボッ クス」、「ダウンロード最小化戦略」、「作業の開始」などですが、ユーザー毎に吟味の上、設定をお願いします。

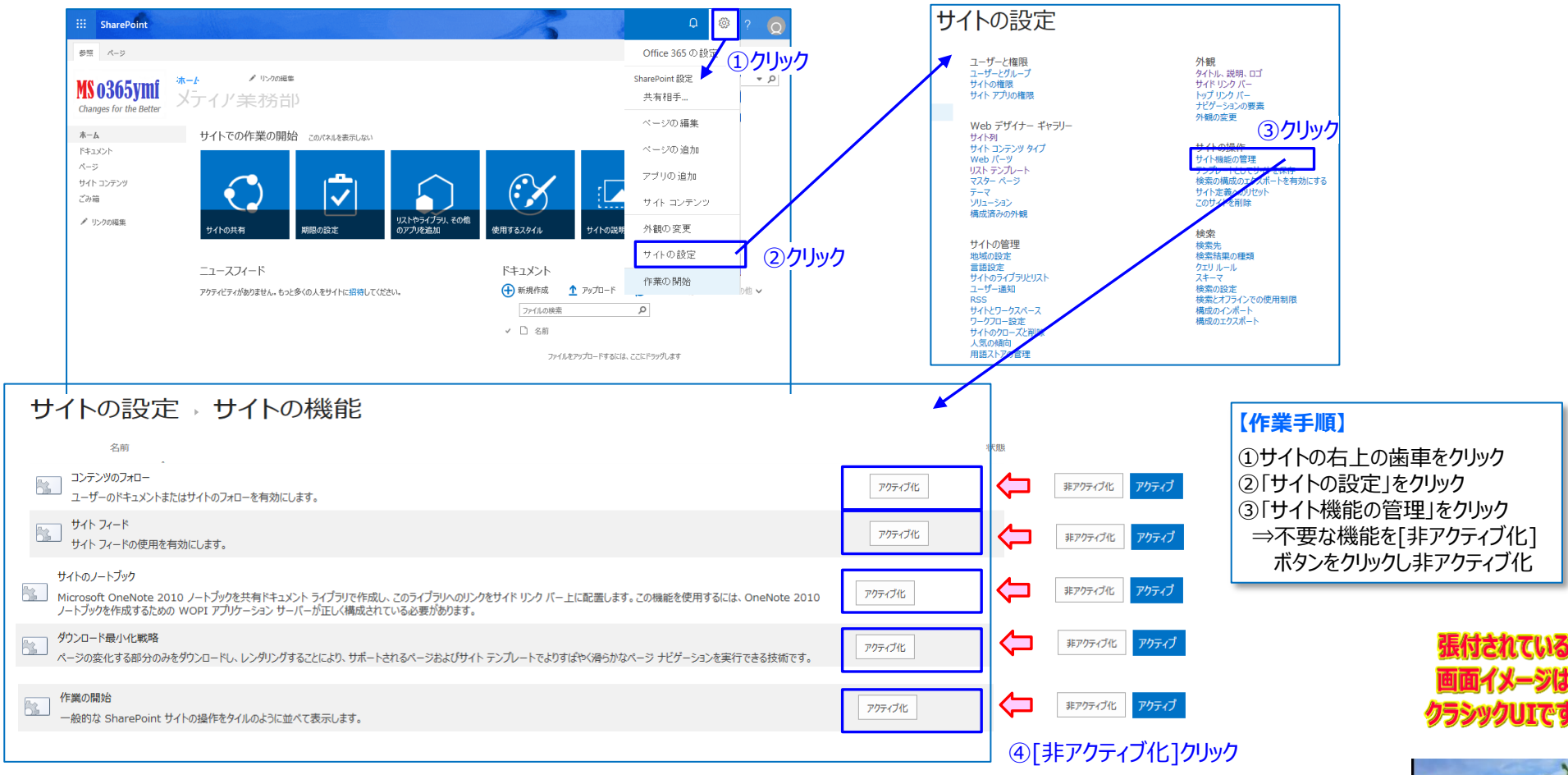

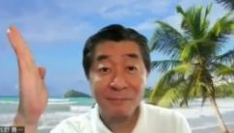

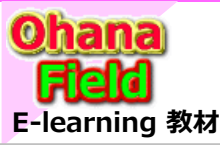

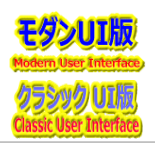

## (5) モダンチームサイトとクラシックチームサイトのサイトの設定画面

チームサイトとして作成(払出)したサイトコレクションの設定可能項目は、新サイトコレクションと旧サイトコレクションでは今迄活用してきた必要な機能のリンクが無くなっているため、その機能へ辿り着く方法を見つけないとなりません。

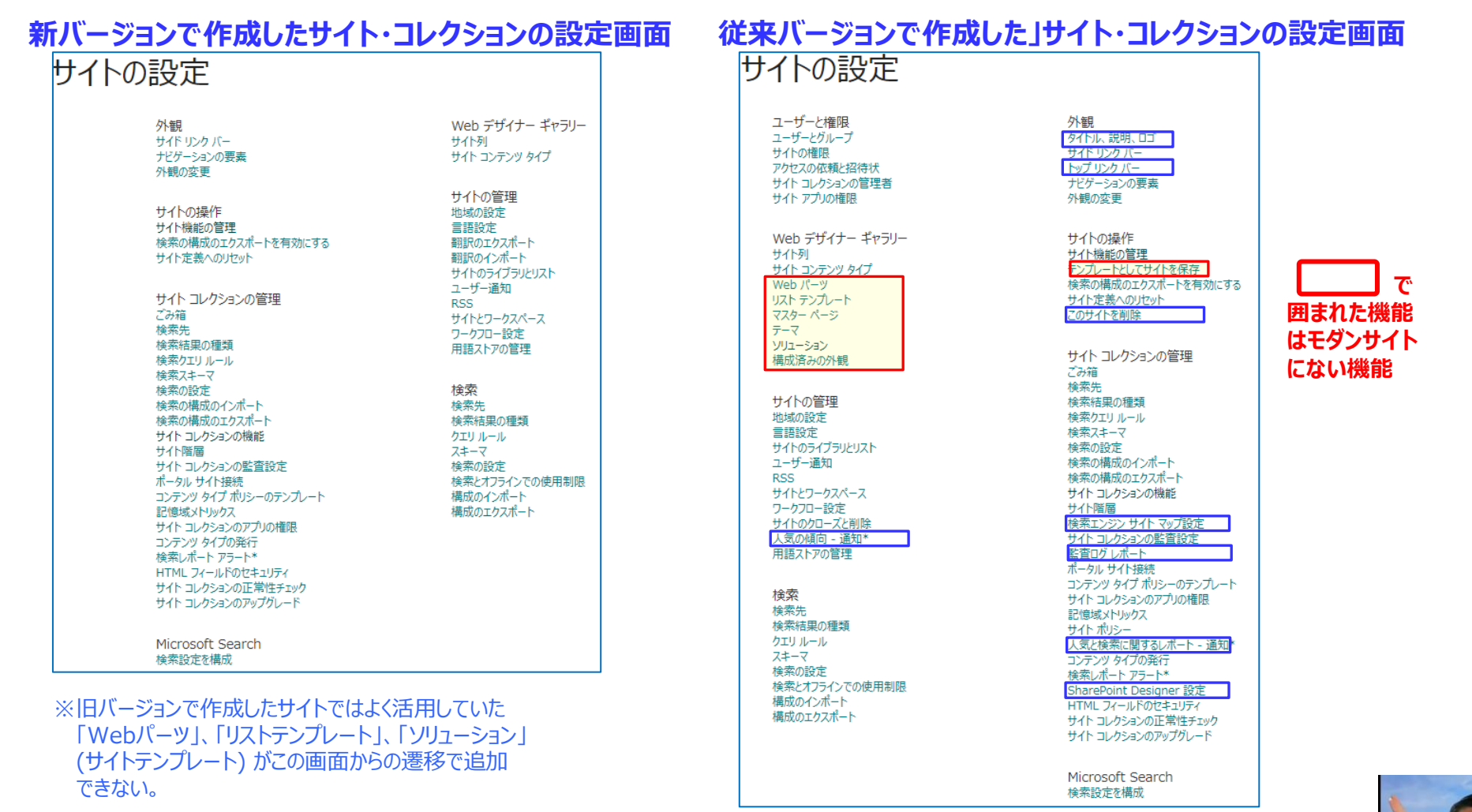

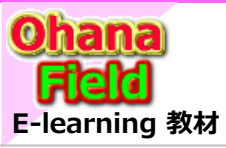

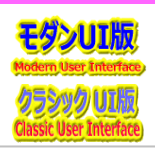

# (6) トップレベルサイトのWelcomeページの初期化設定

払い出されたサイトコレクションのトップレベルサイトのWelComeページは初期状態であるため、ナビゲーション「サイドリンクバー、トップリンクバー」の初期化、 サイトの左上に表示される「ロゴ」を設定してください。操作手順は以下の通りです。

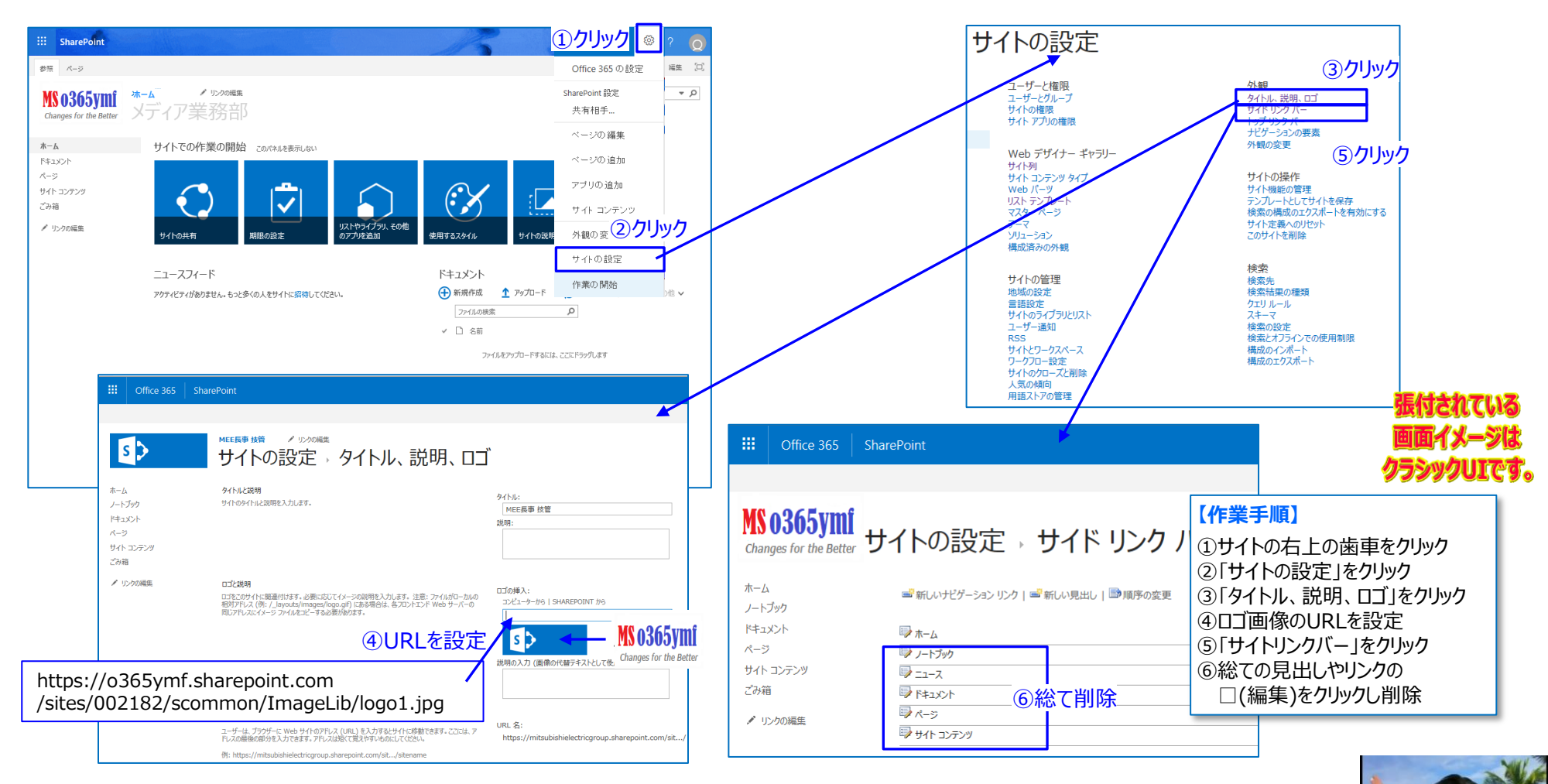

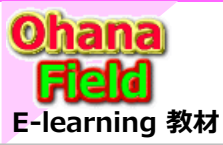

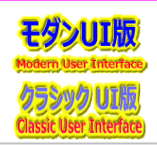

## (7) モダンUI(サイトページ)とクラシックUI(Wikiページ)

モダン(チーム)サイトのデフォルトはモダンページ(モダンUI)、クラシック(チーム)サイトのデフォルトはWkikPage(クラシックUI)で作成されます。 モダンページは、数種類のレイアウトでの作成、追加可能なアプリやWebパーツもモダン用です。

モダンページは、設定でみる内容が少ないため編集操作も容易で、画像、リンク、リストやライブラリその他参照可能な物は画面上に配置が可能です。 以下に、モダンページ(モダンUI)のテンプレートとそれに類似したWkikPage(クラシックUI)の編集した画面のイメージは、以下の通りです。

### ◆サイトコレクション(モダンサイト:テンプレート)

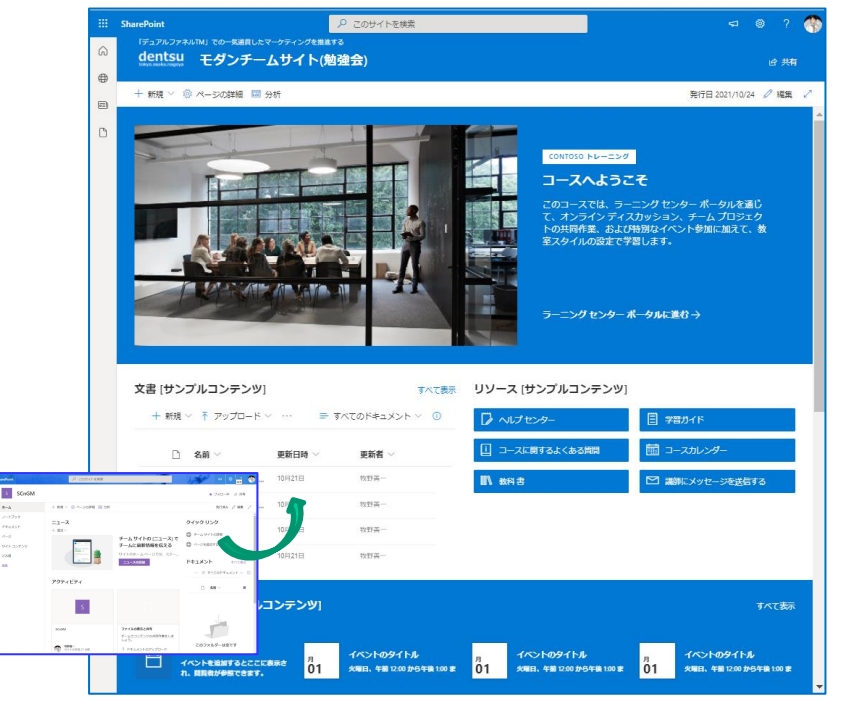

### ◆サイトコレクション(クラシックサイト)

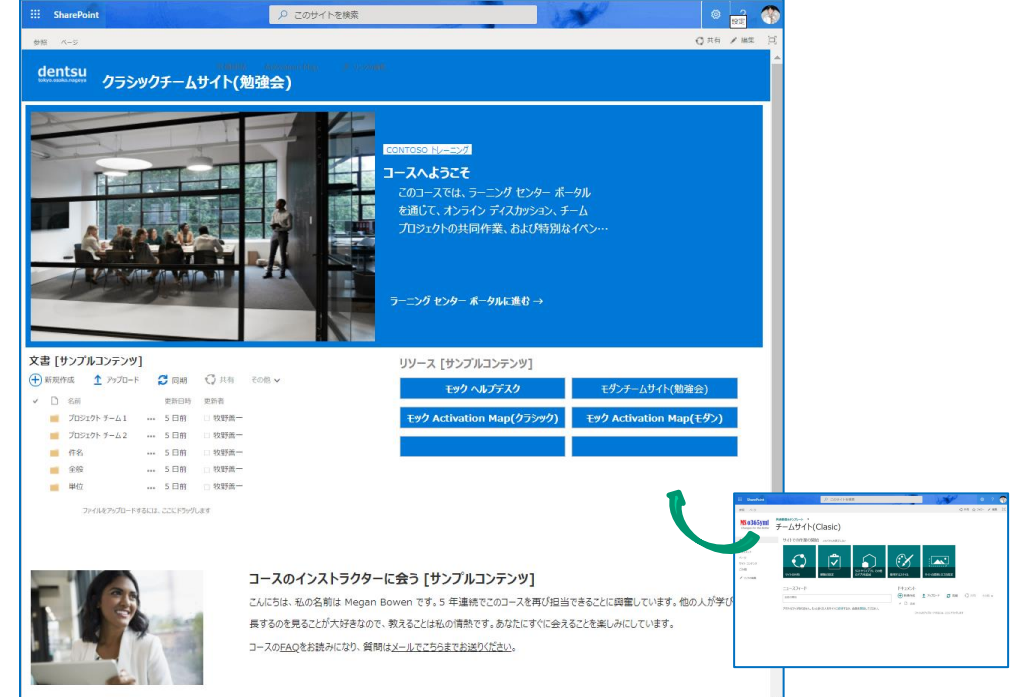

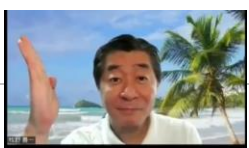

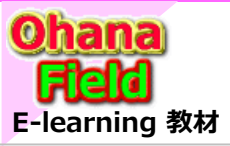

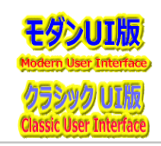

## (8) サブサイト作成と設定

払い出されたサイトコレクションのトップレベルサイト配下にサブサイトを作成する場合、SharePointで標準に準備されているサブサイト用のテンプレートは いくつか用意されています。また、使えそうなサブサイトをテンプレート化して準備しています。テンプレート「ファイルサーバーデータ移行用(格納用)共有文 書サイト#3(ドキュメントライブラリ10個展開)」を使ってサブサイトを追加する方法を以下に示します。

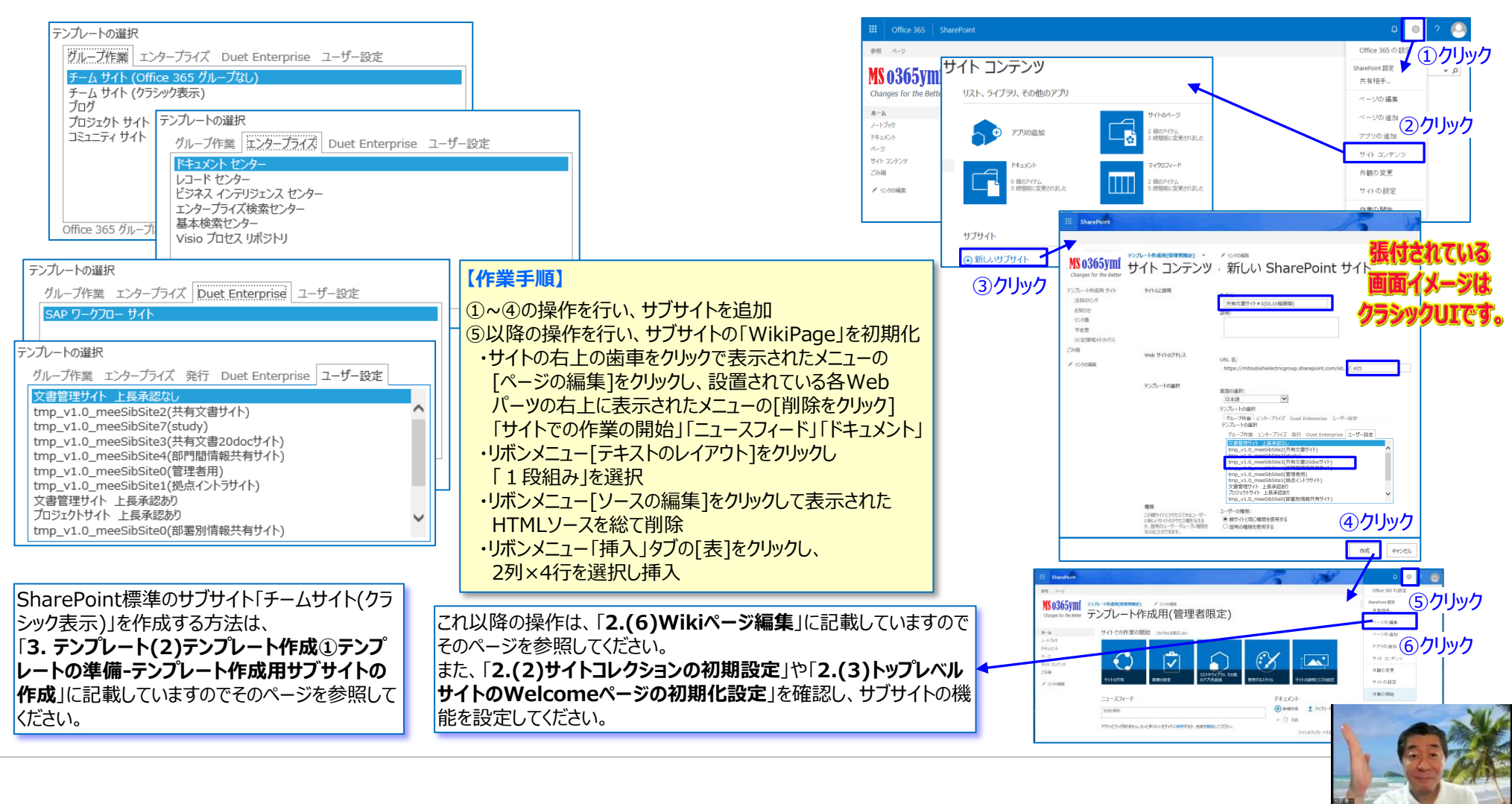

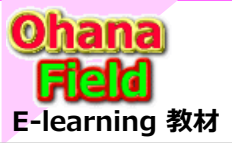

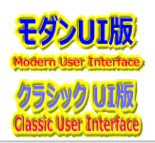

## (9) コンテンツ作成と設定

払い出されたサイトコレクションのトップレベルサイト配下のサブサイトに、ユーザーニーズに合わせたコンテンツを追加する方法は、以下の通りです。

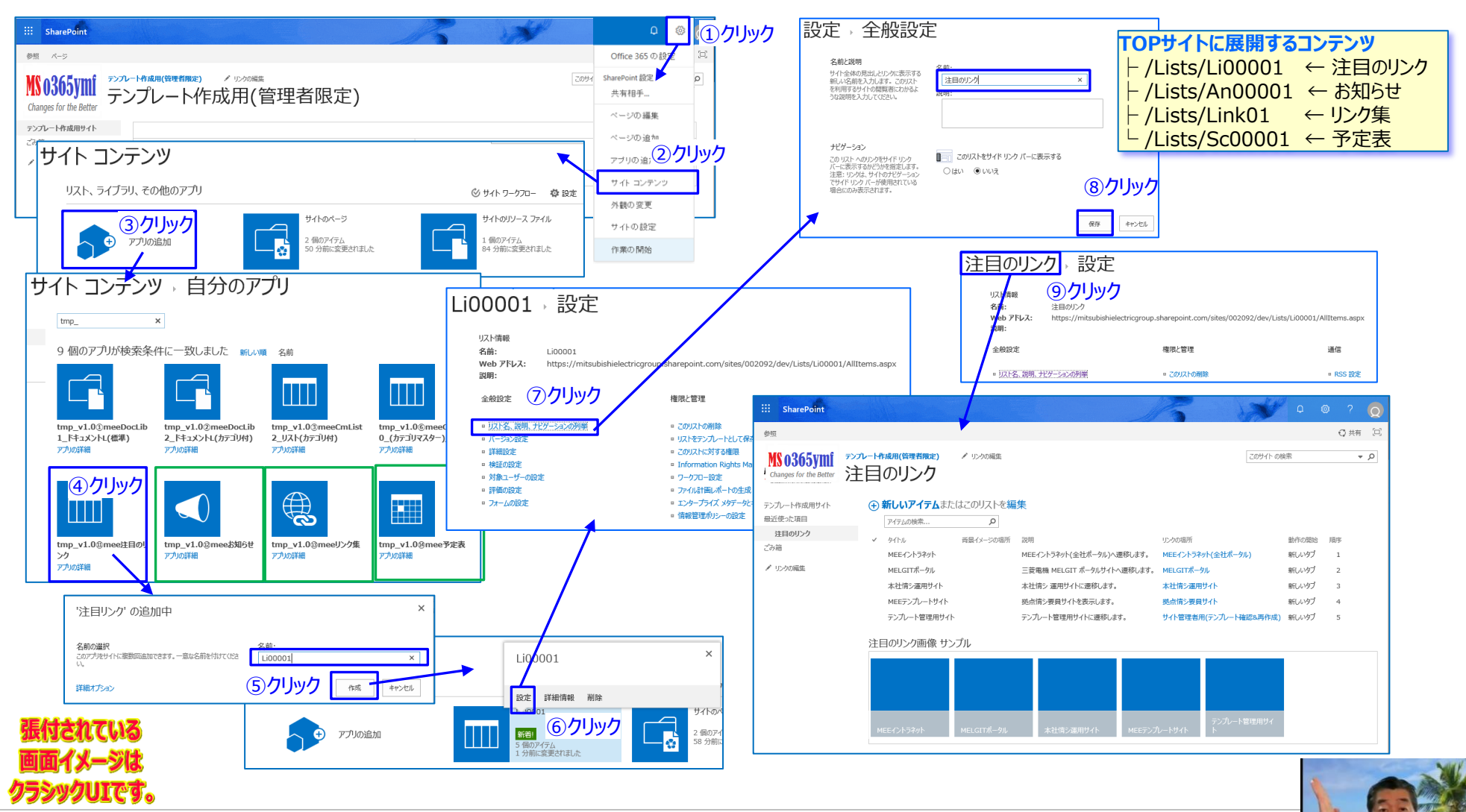

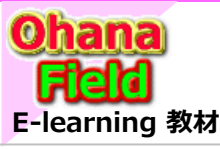

※ この操作は手順を簡単にするため、専用Webパーツ化し提供します。

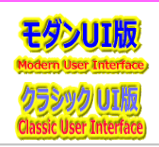

# (9) コンテンツ作成と設定 – 前ページからの続き①

注目のリンクの表示のカスタマイズ手順は以下の通りです。

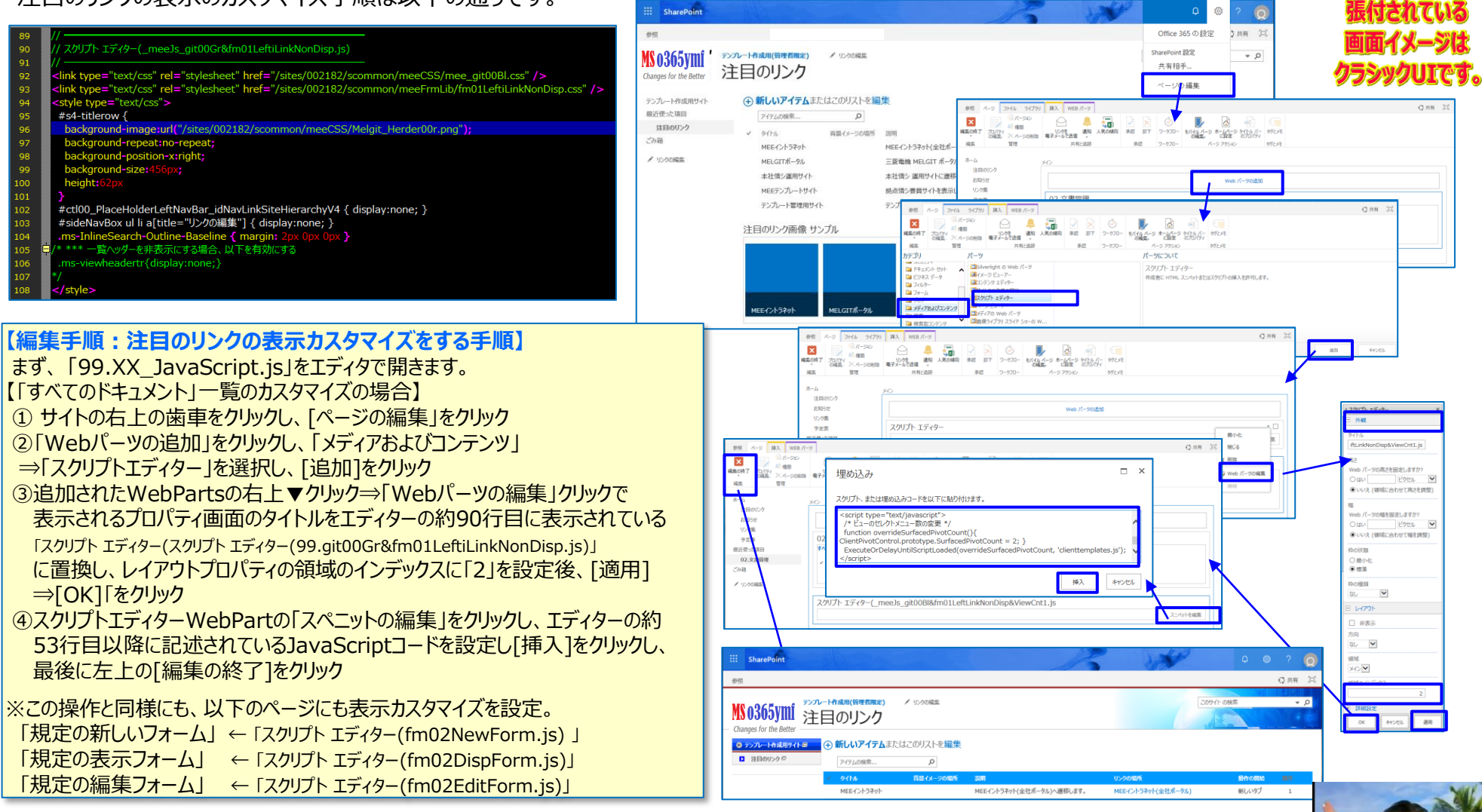

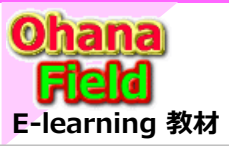

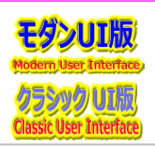

## (10) Wikiページ編集

サイト・コレクションTOPの「WikiPage」を初期化する方法は以下の通りです。 設定されている総てWebパーツを削除し、「テキストのレイアウト」を1段組みに変更後、「ソースの編集」クリックで表示されたコードを総て削除してください。 その後、テンプレートレイアウトに基づき、表(ポータルサイトレイアウトは2列×4行)を挿入してください。 罫線表示はクリアーを設定してください。

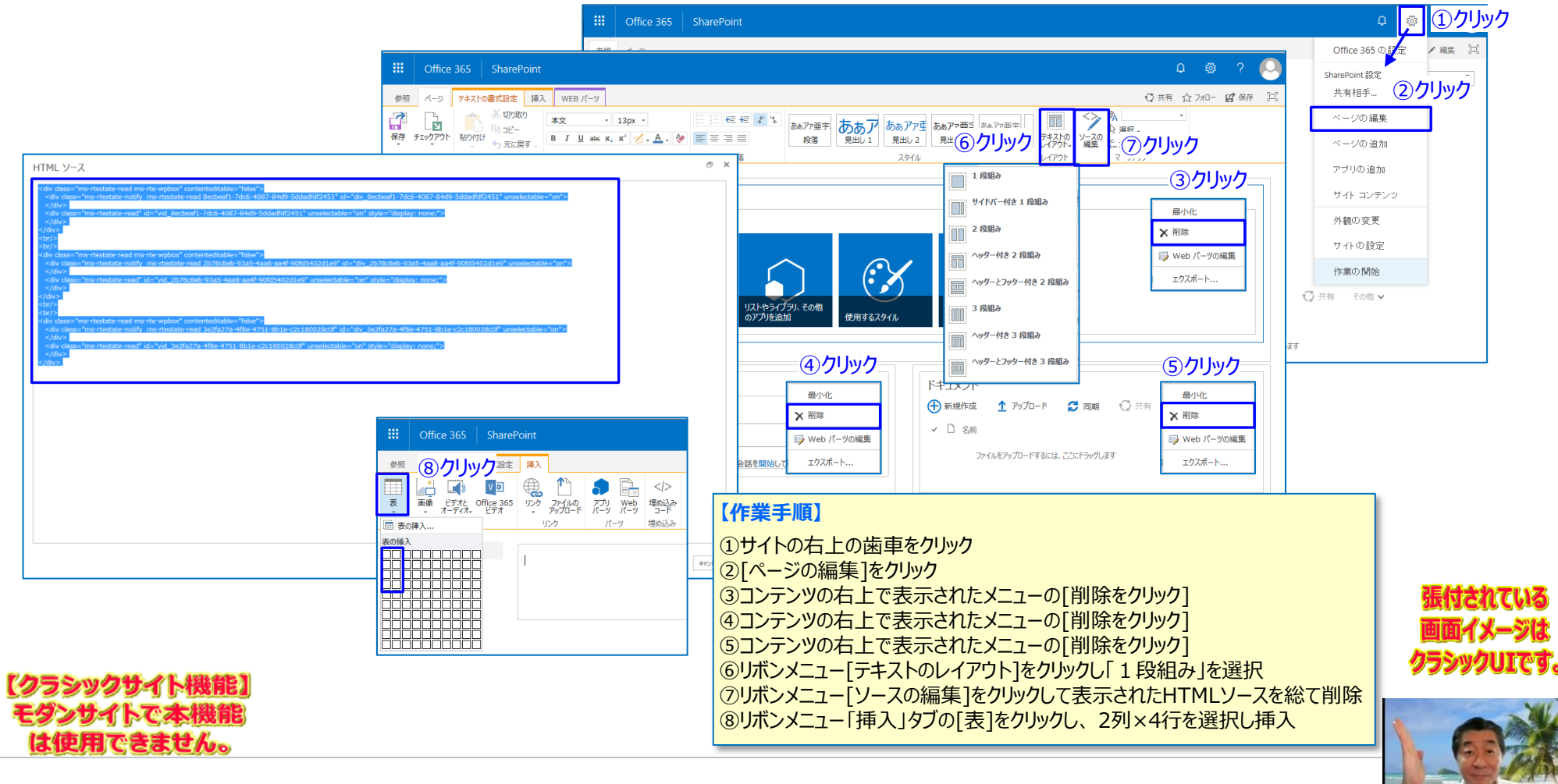

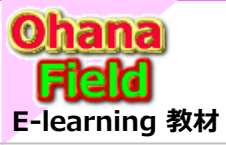

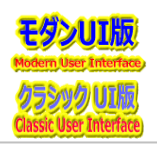

## (10) Wikiページ編集 – 前ページからの続き①

サイト・コレクションTOPの「WikiPage」を初期化した後にサイト内に展開しているアプリパーツなどを配置する方法は以下の通りです。

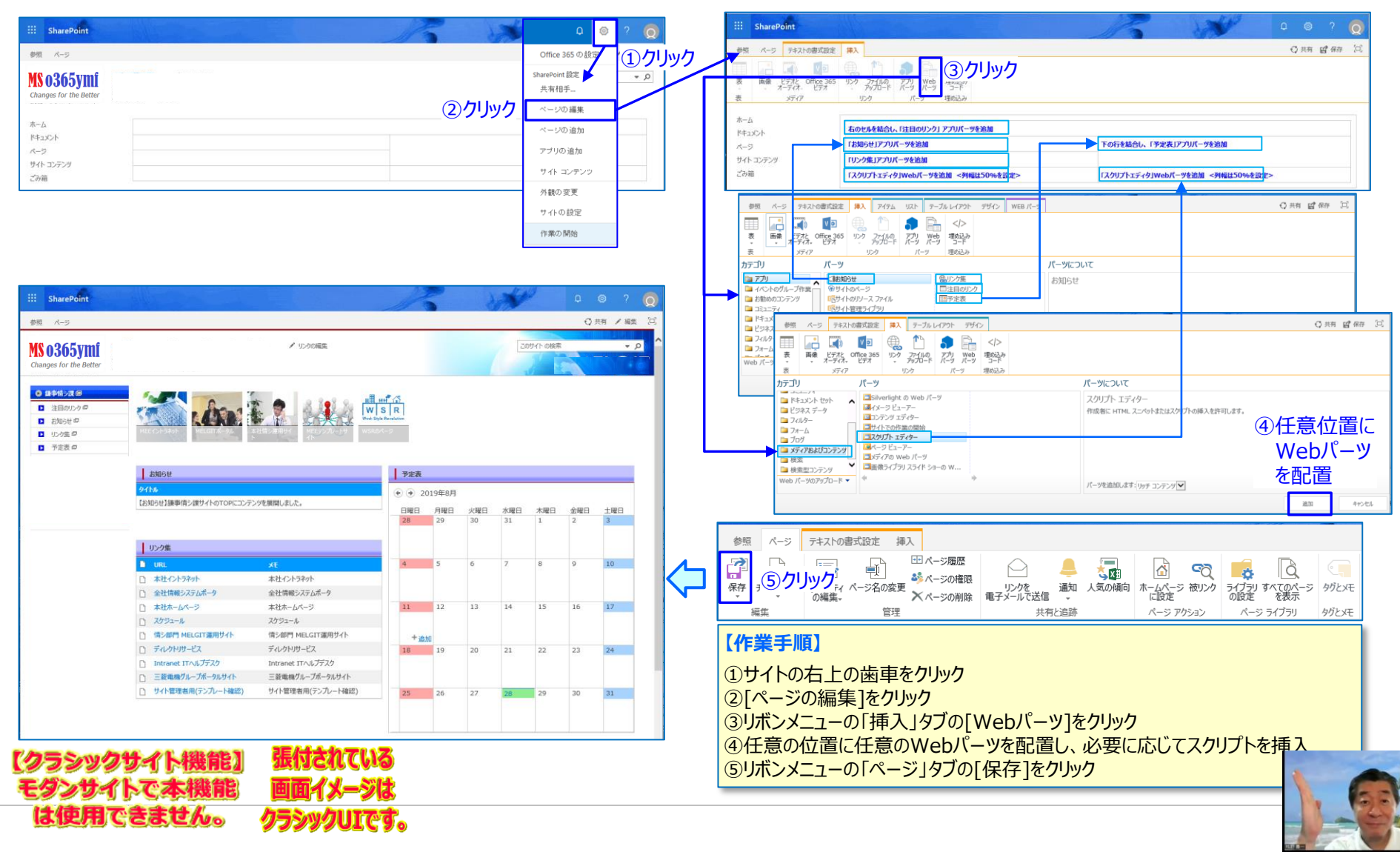

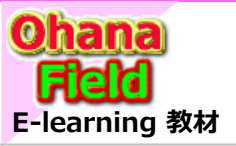

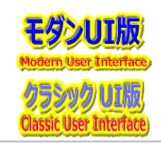

## (11) ビューの設定

サイトに展開した「お知らせ」などのコンテンツの一覧「ビュー」の並び順を変更したい、列を追加したい、特定の条件にあったものだけを抽出表示したい などの要望に対処する場合は、ビューのプロパティを設定する必要がありますので、その方法を以下に示します。

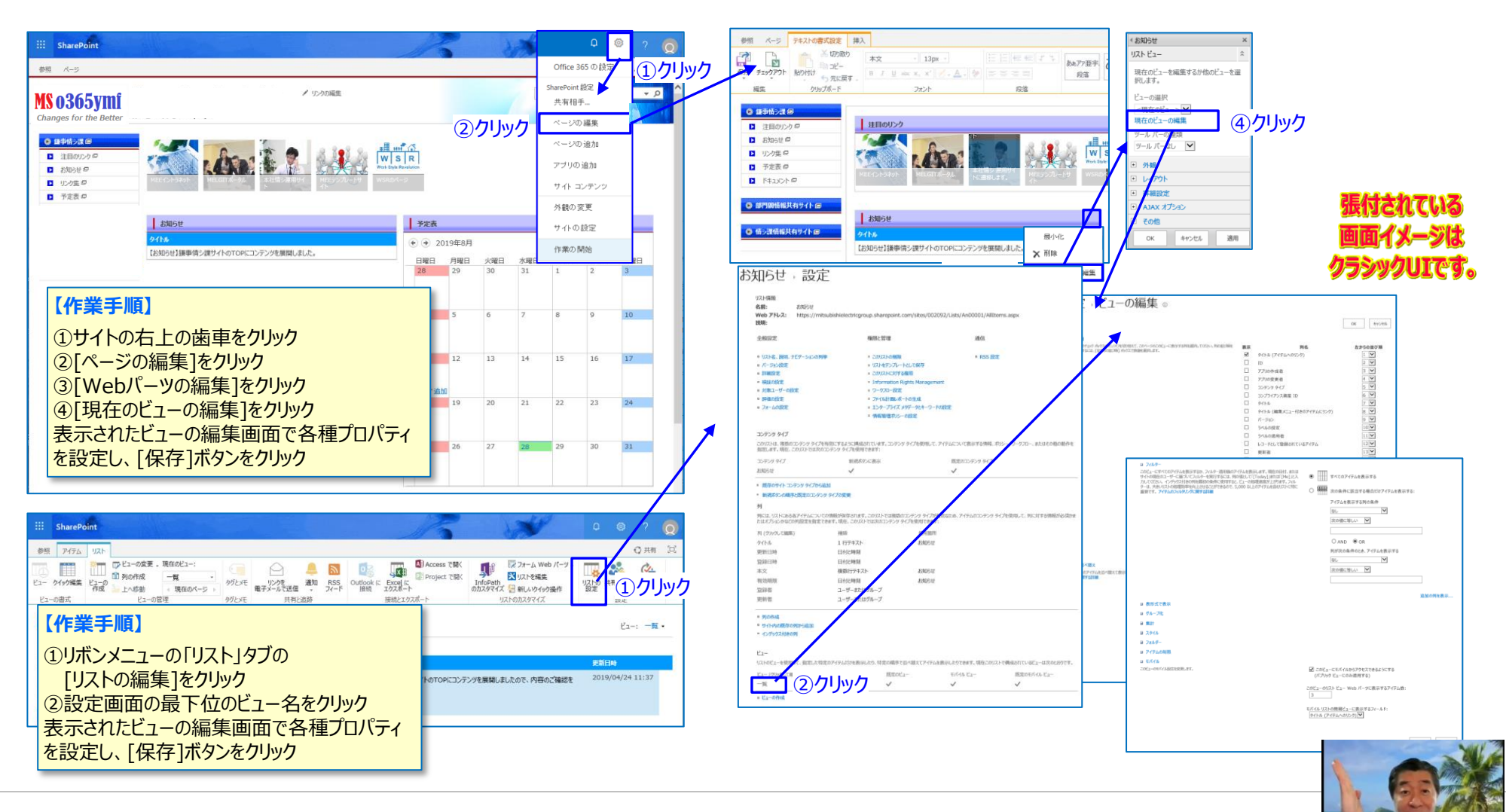

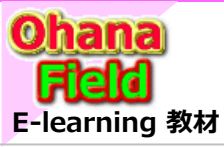

# Share Point Onlineを学ぼうっ!シリーズの概要

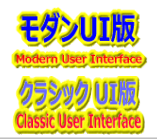

説明で参考にしている書籍は以下の通りです。 Amazon サイトで購入できますので、手に取って、詳細内容の確認にお役立てください。

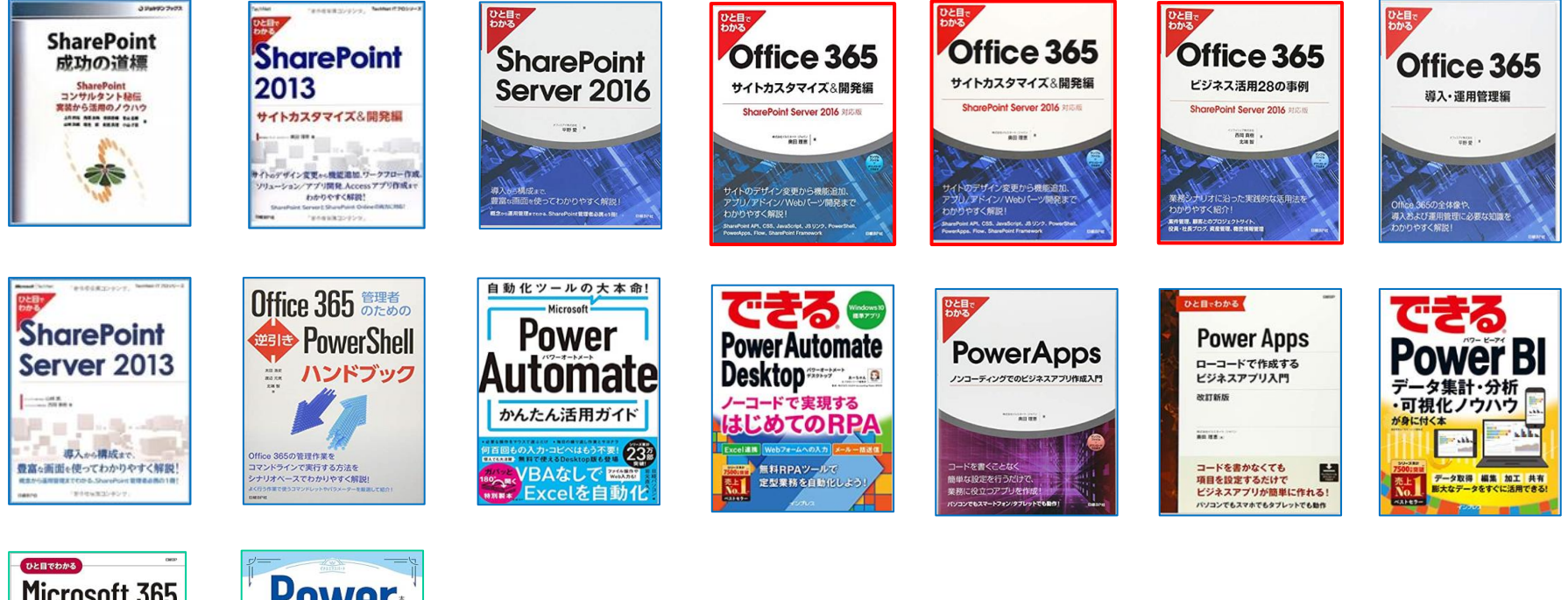

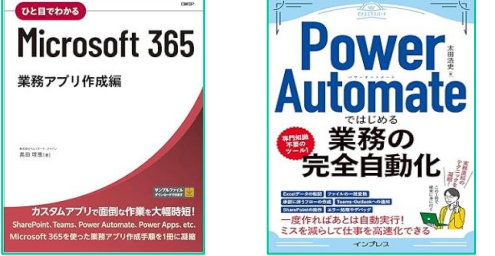

ブラウザの簡単操作でサイト構築やカスタマイズに興味が抱かれた方、 細かな内容の問合せや作業依頼などは、以下のメールにご連絡をお待ちしております。 makino@o365ymf.onmicrosoft.com

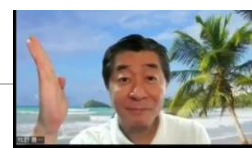